# PagePro<sup>™</sup> 9100 Guia de instalação

1800730-006A

#### Muito obrigado

Muito obrigado por ter adquirido a PagePro 9100. Você fez uma escolha excelente.

#### Marca

KONICA MINOLTA e o logotipo KONICA MINOLTA são marcas registradas da KONICA MINOLTA HOLDINGS, INC. magicolor é uma marca registrada da KONICA MINOLTA BUSINESS TECHNOLOGIES, INC. As demais marcas são propriedade de seus respectivos titulares.

#### Declaração do proprietário

O software digitalmente codificado incluído na sua impressora tem os seus Direitos de Copyright © 2003 Todos Reservados pela KONICA MINOLTA BUSINESS TECHNOLOGIES, INC. Este software não poderá ser reproduzido, modificado, divulgado, transferido ou copiado sob qualquer forma, em qualquer maneira ou em qualquer meio de informação, integralmente ou parcialmente, sem o consentimento escrito da KONICA MINOLTA BUSINESS TECHNOLOGIES, INC.

#### Aviso dos Direitos de Copyright

Este manual tem os Seus Direitos de Copyright © 2003 Todos Reservados pela KONICA MINOLTA BUSINESS TECHNOLOGIES, INC. Marunouch Center Building, 1-6-1 Marunouchi, Chiyoda-ku, Tokyo, 100-0005, Japan. Este documento não poderá ser copiado, integralmente ou parcialmente ou ser transferido para qualquer outro meio de informação em qualquer outro idioma, sem o consentimento escrito da KONICA MINOLTA BUSINESS TECHNOLOGIES, INC.

#### Aviso sobre o Manual

KONICA MINOLTA BUSINESS TECHNOLOGIES, INC. reserva-se o direito de efetuar alterações neste manual e ao equipamento aqui descrito sem qualquer aviso. Um esforço considerável foi feito para alcançar a certeza de que este manual se encontra livre de quaisquer erros ou quaisquer omissões. Contudo a KONICA MINOLTA BUSINESS TECHNOLOGIES, INC. não dá qualquer garantia de qualquer natureza incluindo, mas não se restringindo, a qualquer uma referente à comercialização do produto e aptidão por qualquer objetivo relacionado com este manual. KONICA MINOLTA BUSINESS TECHNOLOGIES, INC. não assume qualquer responsabilidade, ou sujeição legal, por erros contidos neste manual ou danos acidentais, especiais ou conseqüênciais que derivem do conteúdo deste manual, pelo uso deste manual no manuseamento com o equipamento ou pelas suas ligações com o desempenho do equipamento, quando manuseado.

#### Registro da Impressora

**Correio (somente nas Américas)**—Preencha e envie o cartão de registro incluído na sua entrega.

Internet—Vá a <u>www.euro.konicaminolta.net/register</u> e sigas as instruções contidas no site.

CD-ROM—Siga as instruções contidas no CD-ROM.

## Conteúdo

| Informações sobre sua impressora       | 1  |
|----------------------------------------|----|
| Características da PagePro 9100        | 1  |
| Requisitos de espaço                   | 1  |
| Localização de sua Impressora          | 2  |
| Peças da Impressora                    | 3  |
| Conjunto de documentação               | 4  |
| Instalando sua Impressora              | 5  |
| Conteúdo da embalagem                  | 5  |
| Desembalando a impressora              | 5  |
| Instalando o Cartucho do Toner         | 6  |
| Instalando o filtro de exaustor        | 9  |
| Carregando a bandeja de mídia superior | 9  |
| Carregando a Bandeja Multipropósitos   | 13 |
| Instalando Acessórios                  | 15 |
| Conectando/Ligando na Impressora       | 15 |
| Qual é o próximo passo?                | 16 |
| Vista Geral do Menu Configuração       | 17 |
| Menu de Seguranca                      | 17 |
| Menu Contr. Operador                   | 18 |
| Menu Administracao                     | 19 |
| Sub-Menus para Networking              | 20 |
|                                        | -  |

Portugués

| Sobre o Painel de Controle                                      | 20 |
|-----------------------------------------------------------------|----|
| Indicadores do Painel de controle                               | 21 |
| Teclas do Painel de Controle                                    | 21 |
| Teclas de configuração da Impressora                            | 22 |
| Selecionando a Língua da Janela de Mensagens                    | 23 |
| Seleção manual de um endereço IP de Ethernet                    | 24 |
| Sobre o Painel de Interface                                     | 25 |
| Solução de problemas                                            | 26 |
| Solucionando Problemas de instalação                            | 26 |
| Acessórios e Materiais de Consumo                               | 28 |
| Acessórios                                                      | 28 |
| Materiais de consumo                                            | 28 |
| Concordância regulatória                                        | 29 |
| Mercado CE (Declaração de conformidade)                         | 30 |
| Documento de concordância FCC                                   | 30 |
| Interferência-causada por Equipamento Padrão (ICES-003 ISSUE 3) | 31 |
| Para usuários canadenses                                        | 31 |
| Interferência eletromagnética                                   | 31 |
| Informação de segurança                                         | 31 |
| Toner                                                           | 31 |
| Segurança do Laser                                              | 32 |
| Radiação de Laser Interna                                       | 32 |
| Etiqueta de Cuidado do Laserl                                   | 32 |
| Para usuários dos EUA - Regulamentos do CDRH                    | 33 |
| Etiqueta de segurança no uso do laser- Requisito CDRH           | 33 |
| Notas Internacionais                                            | 35 |
| Libreração de Ozônio                                            | 35 |
| Precauções com baterias usadas                                  | 35 |
| Considerações da Garantia                                       | 36 |

### Informações sobre sua impressora

### Características da PagePro 9100

| Características                   | Formato                                       | Simplex<br>rápido                             | Duplex<br>rápido    |
|-----------------------------------|-----------------------------------------------|-----------------------------------------------|---------------------|
| Veloc. Impressão                  | Carta/A4                                      | até 35                                        | até 26              |
| (pág. por minuto [ppm])           | Banda/A3                                      | até 19                                        | até 13              |
|                                   | Envelopes                                     | 14,5                                          |                     |
|                                   | Cartões<br>postais                            | 26,6                                          |                     |
| SDRAM                             | 64 MB                                         |                                               |                     |
| Bandeja Mídia Padrão 500-folhas   | Padrão                                        |                                               |                     |
| Bandeja Mídia Multipr. 200-Folhas | Padrão                                        |                                               |                     |
| Mailbox 4-Compartimentos          | Opcional                                      |                                               |                     |
| Bandejas Mídia Opcional (até 3)   | Opcional                                      |                                               |                     |
| Interface Paralela IEEE-1284      | Padrão                                        |                                               |                     |
| Interface Ethernet                | Padrão                                        |                                               |                     |
| Interface USB                     | Padrão                                        |                                               |                     |
| Disco Ríg. Interno IDE            | Opcional                                      |                                               |                     |
| Relógio Calendário                | Opcional                                      |                                               |                     |
| Duplex manual                     | Padrão                                        |                                               |                     |
| Impressão Autoduplex              | Opcional. So<br>60–90 g/m² (<br>utilizado par | omente Pape<br>(16–24 lb), po<br>a autoduplex | l comum,<br>ode ser |

#### Requisitos de espaço

Consulte o *Guia do usuário* (em formato PDF no CD-ROM *Documentation*) sobre os requisitos de espaço de impressora com opções conectadas.

#### Vista superior

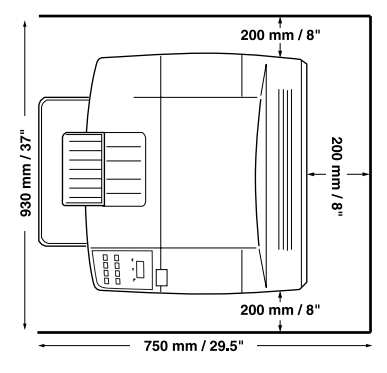

#### Vista lateral

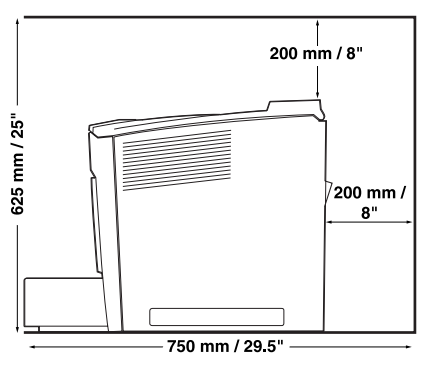

### Localização de sua Impressora

| Com estas características                                                                                                    | evitando                                                                                                    |
|----------------------------------------------------------------------------------------------------|----------------------------------------------------------------------------------------------------|
| Sobre uma superfície dura, plana,<br>estável, nivelada (±1° ou menos de<br>inclinação para todos os pontos da<br>máquina).                                                                                                    | Insolação direta. Fontes de calor ou<br>frio, temperaturas extremas e<br>mudanças de umidade, vento e<br>poeira. Chamas abertas ou materiais<br>que inflamem facilmente.                                                                |
| Perto de uma fonte de energia<br>aterrada e de fácil acesso (numa<br>tomada elétrica dedicada<br>exclusivamente) que cumpra com as<br>especificações da impressora. Perto<br>de seu computador. Com um<br>comprimento de 2 m (6.5') ou menos<br>para uma conexão paralela<br>bidirecional IEEE 1284. | Uma conexão para o mesmo circuito<br>elétrico que as máquinas de alta<br>tensão. Equipamentos que gerem<br>ruídos, como uma copiadora ou ar<br>condicionado,e campos magnéticos<br>fortes ou eletromagnéticos, como um<br>refrigerador. |
| Com espaço suficiente que permita<br>uma fácil manutenção e ventilação<br>adequada.                                                                                                    | Água, tubulações de água,<br>Recipientes com líquidos (bebidas),<br>umidificadores, e substâncias<br>químicas corrosivas ou vapores,<br>como amônia.                                                                                    |
| Com uma temperatura ambiente entre<br>10°–35°C (50°–95°F) e umidade<br>relativa do ar entre 15%–85% (sem<br>condensação).                                                                                                    | Peças pequenas de metal, como clips<br>para papel e grampos.                                                                                                    |
| Numa altitude entre 0–3.100 m<br>(0–10.170').                                                                                                    | Vibração excessiva.                                                                                                    |

### AVISO!

A obstrução das grades de ventição representam perigo de incêndio .

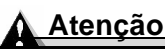

Para produtos instalados fora da América do Norte, não faça a conexão da ligação terra à tubulações de gás ou água ou terra para telefones.

Para maiores informações, ver o Guia do usuário no CD-ROM Documentation.

### Peças da Impressora

Os desenhos a seguir ilustram as peças de sua impressora mencionadas neste guia, desta forma tome algum tempo para familiarizar-se com elas.

### Vista frontal

- 1-Extensão Bandeja Sáida
- 2-Botão LIG/DESLIG
- 3—Guia da mídia
- 4-Bandeja Multipr. (aberta)
- 5—Bandeja Padrão
- 6—Pino abertura tampa sup.
- 7-Painel de controle
- 8-Grades de ventilação
- 9—Grampos carreg. (2 lados)

### Vista Traseira

- 1-Tampa superior
- 2—Tampa adaptável opcional
- 3—Painel de interface
- 4—Portal exaustor
- 5—Conexão Unidade Duplex
- 6—Tampa Unidade Fundidora
- 7—Conexão Mailbox 4-Comp.
- 8—Conexão Elétrica CA

#### Vista interna superior

- 1-Tampa superior
- 2—Unidade fundidora
- 3—Cartucho do Toner
- 4—Bandeja superior padrão mídia

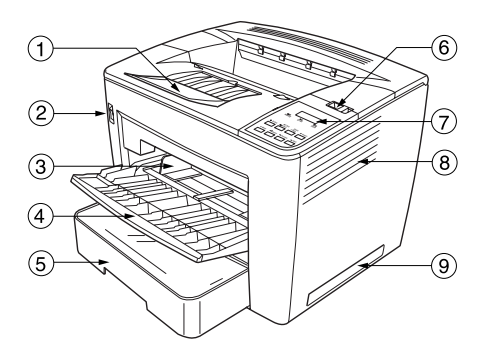

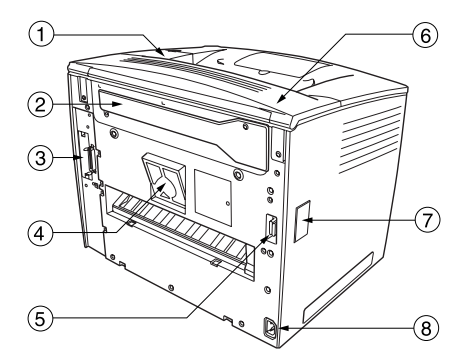

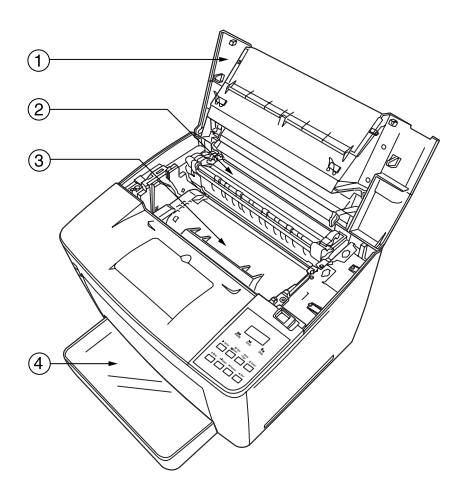

Portugués

### Conjunto de documentação

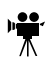

Se você está usando a versão PDF do Acrobat deste guia, clique este símbolo para ativar um vídeo-clip QuickTime video para o procedimento descrito no texto. O Acrobat Reader e o Link para o download do QuickTime estão fornecidos em ambos CD-ROMs.

| Manual                          | Descrição                                                                                                    | Localização                                        |
|---------------------------------|----------------------------------------------------------------------------------------------------|----------------------------------------------------|
| Guia de<br>Instalação           | Você está lendo este documento agora.<br>Este guia fornece informações sobre a<br>instalação da impressora, o painel de<br>interface e o painel de controle.                                                                                                    | Cópia impressa e<br>CD-ROM<br><i>Documentation</i> |
| Guia do<br>Usuário              | Este manual fornece informações sobre a<br>configuração de software e a instalação<br>de driver, e guia-lhe na operação diária da<br>sua impressora, incluindo informações<br>sobre arquivos de impressão, recarga de<br>mídia e substituição de toner. Além disso,<br>ele também inclui informações sobre<br>acessórios adicionais, limpeza e<br>manutenção da sua impressora, melhoria<br>da qualidade de impressão e localização<br>de defeitos. | CD-ROM<br>Documentation                            |
| CrownBook1<br>Crownbook2        | Estes dois manuais fornecem<br>informações detalhadas sobre a<br>arquitetura de Crown, o aplicativo<br>CrownView, a configuração de menu,<br>assim como a conexão e configuração<br>avançadas do computador/da rede.                                                                                                    | CD-ROM<br>Documentation                            |
| Guia de<br>instalação<br>rápida | Assiste na instalação rápida de sua impressora.                                                                                                    | CD-ROM<br>Documentation                            |
| Guia de<br>Serviços&<br>Suporte | Este guia apresenta uma lista dos pontos<br>de serviços e suporte para sua impres-<br>sora em todo o mundo. As informações<br>mais atualizadas podem ser acessadas<br>em <u>www.euro.konicaminolta.net</u> .                                                                                                    | CD-ROM<br>Documentation                            |

### Instalando sua Impressora

### VISO!

Sua impressora pesa aproximadamente 30 kg (66 lbs) sem os materiais de consumo e acessórios. Esteja seguro de ter ajuda quando levantá-la e movê-la.

### Conteúdo da embalagem

- Impressora (com bandeja superior padrão de mídia para 500-Folhas, bandeja multipropósitos para 200-Folhas).
- Cartucho de toner.
- Cabo elétrico (o tipo dependerá da destinação)
- Dois CD-ROMs (Software Utilities e Documentation)
- Documentação (ver "Conjunto de documentação" na página 4)

Cabos de interface não estão incluídos na embalagem. Se você precisar de cabos, entre em contato com seu vendedor local ou uma loja de computadores.

### Desembalando a impressora

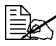

Sugerimos com experiência que você guarde o material de embalagem para o caso de mudança ou embalar a impressora.

Depois de remover os materiais de consumo da caixa de papelão da impressora, utilize as seguintes instruções para desembalar sua impressora.

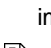

1 Com a ajuda de uma outra pessoa, levante a impressora da embalagem.

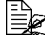

🗎 Para uma melhor qualidade de impressão e uma vida útil longa dos materiais de consumo, cologue a impressora numa superfície dura, plana, nivelada e estável capaz de suportá-la.

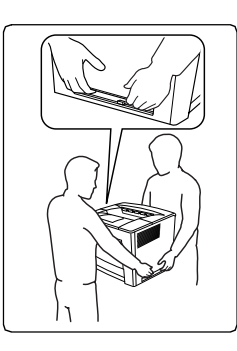

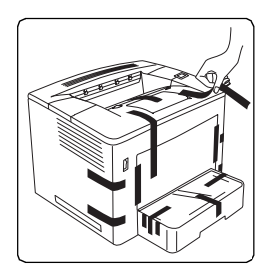

### Atenção

Não ligue o cabo de energia até ser dito que o faça.

### Instalando o Cartucho do Toner 🧃

O cartucho do toner contém OPC (Organic Photo Conductor - Fotocondutor orgânico) e toner que formam a imagem a ser revelada e transferida para a mídia.

Cada cartucho do toner vem com uma etiqueta de embagem pré-paga dentro da caixa, assim você poderá reciclá-lo quando este estiver vazio.

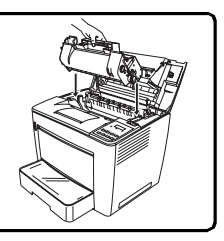

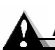

### Atenção

O OPC é extremamente sensível a luz solar direta e ao toque. Sempre mantenha o cartucho do toner em sua embalagem protetora até você estar pronto para instalá-lo. Qualquer exposição à luz deverá estar limitada a 2 minutos ou isto poderá provocar danos permanentes.

1 Empurre a trava de abertura da tampa superior para a direita ①, e abra a tampa superior ②.

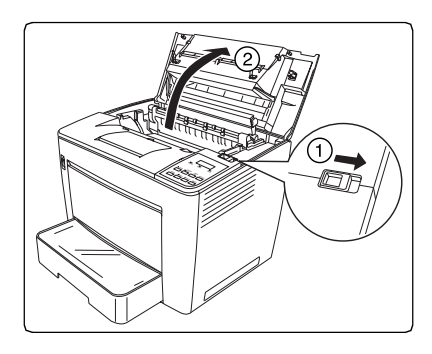

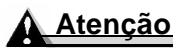

Depois de abrir a tampa superior, seja cuidadoso para não tocar a àrea em torno do cilindro de transferência da imagem ① ou eletrodos de cobre ou messing ou as peças elétricas localizadas dentro da tampa superior e sob o cartucho do toner ②. Ao tocar certas partes nesta área, isso poderá resultar em redução da qualidade de impressão ou mal funcionamento da impressora.

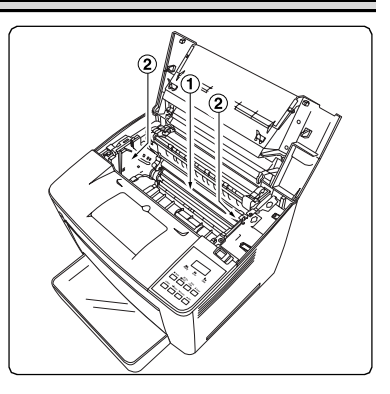

Remova o cartucho do toner novo de sua embalagem protetora.

3 Retire a fita adesiva de embalagem.

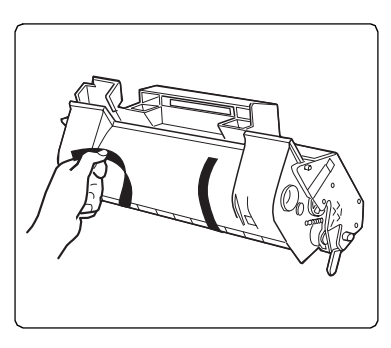

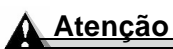

Segure o cartucho do toner pela sua alça ①. Não abra a tampa protetora② da OPC, nem toque a área verde ③, ou permita que qualquer coisa entre em contato com a OPC. Ela é extremamente sensível ao óleo das mãos e arranhões, e ambos reduzem a qualidade de impressão. Este tipo de dano não está coberto pela sua garantia.

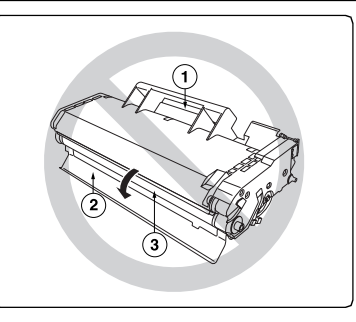

4 Agite lentamente o cartucho do toner, balançado-o para a esquerda e direita entre 7 ou 8 vezes para distribuir o toner.

O toner não é tóxico. Se você sujar suas mãos com toner, lave-as em água fria e sabão neutro suave. Se você sujar suas roupas com toner, sopre-o suaveamente de suas roupas tanto quanto possível.

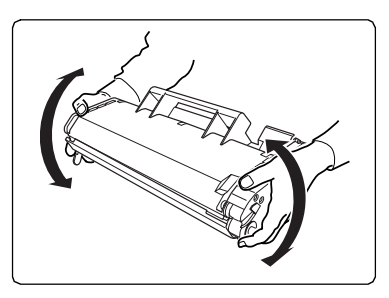

Permanecendo ainda toner na roupa, use água fria, não quente, para retirá-lo durante o enxague.

AVISO!

Se o toner atingir seus olhos, lave-os com água fria e consulte imediatamente um médico. Material Safety Data Sheets (MSDS) podem ser acessadas em <u>printer.konicaminolta.net/support</u> (clique em Answer Base).

5 Alinhe os ressaltos no cartucho (um em cada lado) com os encaixes na impressora e introduza o cartucho tanto quanto possível no compartimento.

6 Feche a tampa superior da impressora, empurre-a para baixo até que feche em sua posição.

### Atenção

Não transporte a impressora com o cartucho do toner instalado. Se o toner vazar dentro da impressora, isto poderá resultar em prejuízo da qualidade de impressão ou a impressora poderá ser

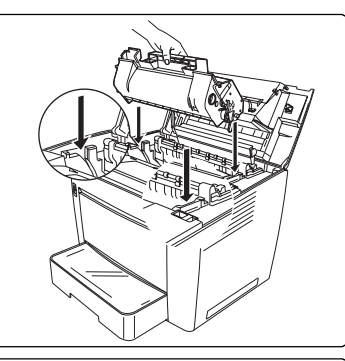

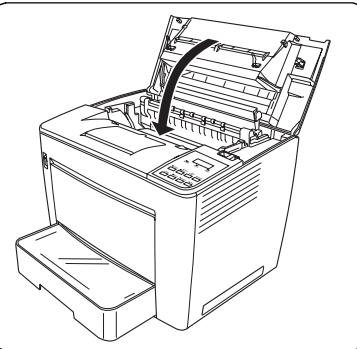

danificada. Este tipo de dano não está coberto pela sua garantia.

### Instalando o filtro de exaustor 🖷

Insira o filtro de exaustor na respectiva ranhura no lado posterior da impressora.

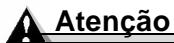

Se você for instalar um duplexer opcional, não é necessário que seja instalado o filtro de exaustor.

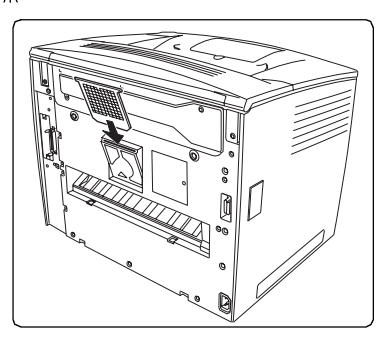

### Carregando a bandeja de mídia superior 🧃

Para informações sobre a mídia aprovada, ver o capítulo: "Mídia usada," no Guia do usuário.

1 Puxe para fora a bandeja de mídia superior até ela parar .

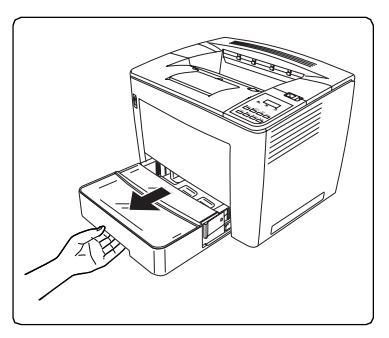

- 2 Enquanto pressionar o botão de abertura ① (um em cada lado da bandeja de mídia), remova a bandeja ②.

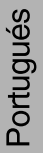

10

- Portugués
- retentor de mídia dentro da marcação ① para o tamanho da mídia a ser carregada (pino cinza levantado) e pressione-o para baixo 2.
- **c** Introduza o final direito do
- esquerdo do retentor de mídia ① e remova-o ②.
- a Levante o pino cinza ① no final do lado direito do retentor de mídia e deslize o retentor para a direita 2.

**b** Levante no final do lado

o formato da mídia a ser carregada. O tamanho da mídia será

4 Posicione o retentor da mídia para

- detectado dependo da posição do retentor da mídia.

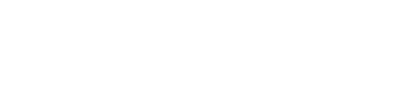

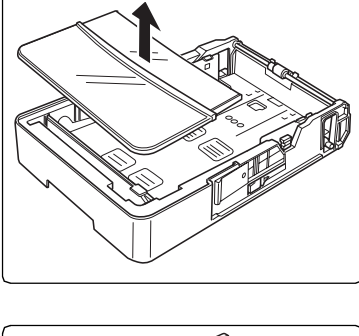

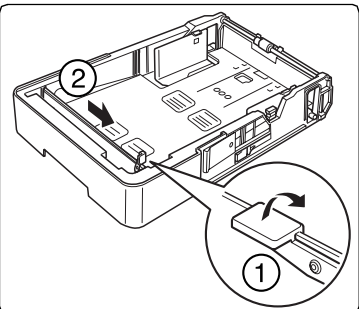

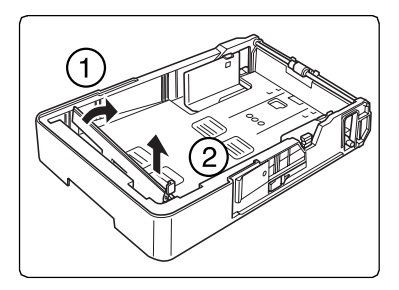

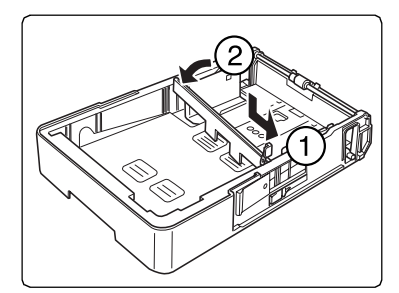

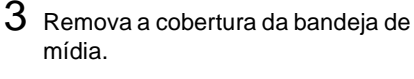

d Empurre o retentor para a esquerda ①, e pressione para baixo o pino cinza para travar o retentor ②.

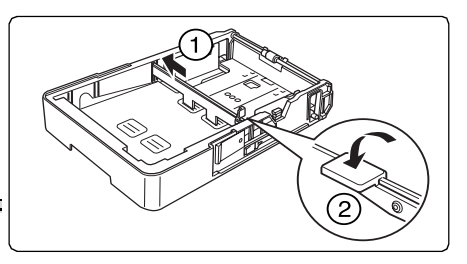

Pressionando para baixo o pino antes de

Atencão

deslizar o retentor para a esquerda, poderá causar empenamento nos lados da bandeja e a fixação imprópria na impressora.

- 5 Tome um monte de 500 páginas de mídia aproximadamente.
- 6 Alinhe as margens da mídia e então introduza-a com o lado a ser impresso para cima.

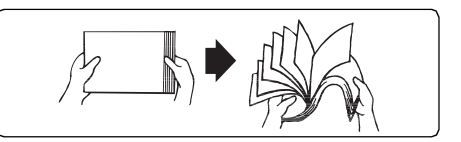

Frequentemente, uma seta na etiqueta de embalagem da mídia indica o lado a ser impresso.

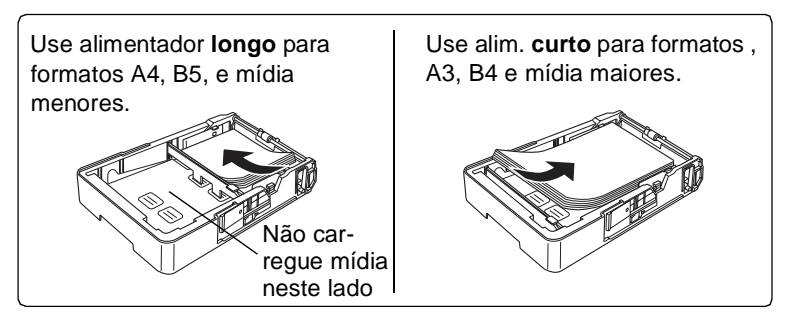

7 Pressione o botão na guia da mídia ①, e então empurre a guia contra a margem da mídia ②.

> Não carregue mídia acima da marca do limite de abastecimento ( ▼ ) no lado interno esquerdo da bandeja ou ela não alimentará corretamente. A bandeja padrão de mídia recebe um máximo de 500 folhas de Papel comum de 75 g/m<sup>2</sup> (20 lb ).

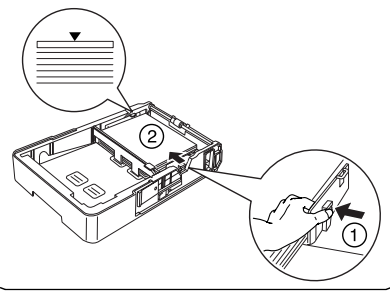

Portugués

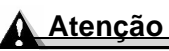

A mídia deverá assentar-se facilmente entre as guias. Ajustes impróprios das guias poderão causar prejuízo da qualidade de impressão, aprisionamento da mídia ou danos à impressora.

8 Instalação da tampa da bandeja da mídia.

9 Introduza a bandeja de mídia para dentro da impressora o máximo possível. Ela deverá encaixar dentro da posição.

10 Cole a etiqueta apropriada para o formato da mídia na bandeja. Etiquetas do formato da mídia foram fornecidos com esta

11 Quando imprimir mídias maiores que B4, abra a extensão de saída

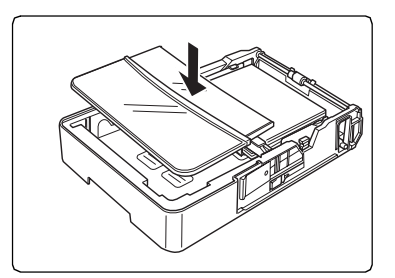

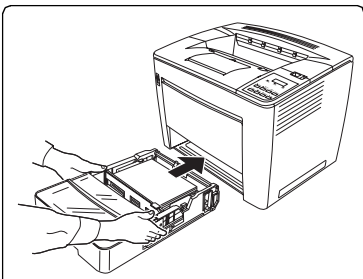

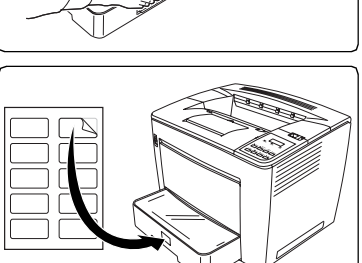

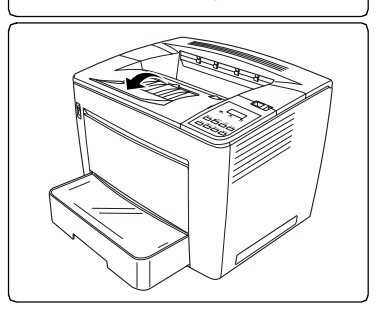

da bandeja.

impressora.

Portugués

### Carregando a Bandeja Multipropósitos 🧤

Para informações sobre a mídia aprovada e carregamento de diferentes tipos de mídia, ver o capítulo: "Mídia usada," no guia do Usuário.

A bandeja multipropósito é usada para todos os tipos de mídia, especialmente envelopes, etiquetas, c. postal formato japonês, thick stock, e transparências.

1 Abra a bandeja multipropósito.

- 2 Tome um monte de 200 folhas da mídia aproximadamente.
- 3 Alinhe as margens da mídia e então introduza-a com o lado a ser impresso para cima.

Use alim.curto

para formatos.

mídia maiores.

A3. B4 e

Frequentemente, uma seta na etiqueta de embalagem do papel indica o lado a ser impresso da mídia.

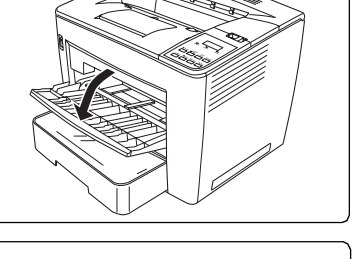

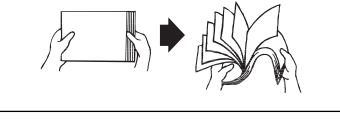

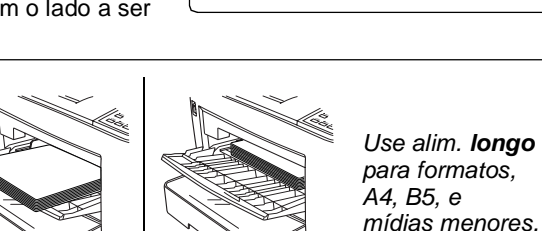

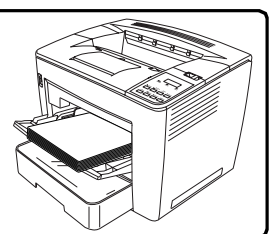

Não carregue a mídia acima da marca limite de abastecimento no lado interno esquerdo da bandeia. ou ela poderá não alimentar corretamente. A bandeia multipropósito pode conter até 200 folhas de Papel comum de 75 g/m<sup>2</sup> (20 lb).

no lado direito da guia da mídia ①, empurre a guia da mídia contra as

margens da mídia 2.

4 Enquanto você pressionar o botão

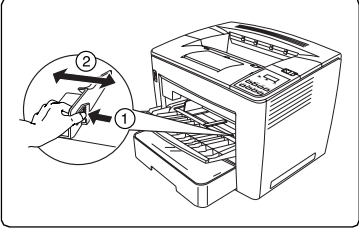

### Atenção

A mídia deverá encaixar facilmente entre as guias. Guias ajustadas incorretamente podem prejudicar a qualidade de impressão, aprisionamento de papel ou danos à impressora.

5 Empurre a mídia o máximo possível dentro da gaveta do alimentador.

- Sempre selecione o formato da mídia que você está usando na bandeja multipropósito pelo botão MP Size Select no painel de controle. Ver "Teclas do Painel de Controle" na página 21.
- 6 Quando imprimir mídia maior que B4, abra a extensão de saída da bandeja.

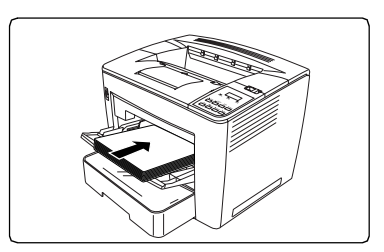

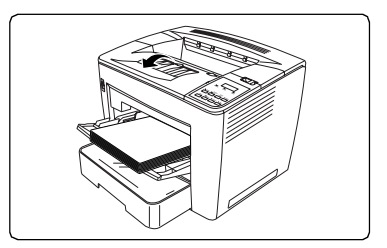

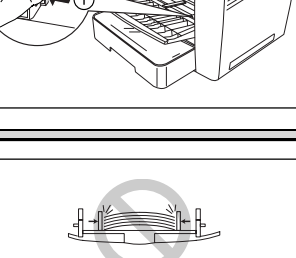

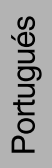

### Instalando Acessórios

### A Atencão

A instalação de acessórios requer sempre que a impressora e o acessório estejam desligados e desconectados durante a instalação.

Se você optar por qualquer acessório adicional para a impressora (como um duplexer ou memória adicional), então instale-os agora. Se as instruções de instalação estiverem incluídas com o acessório, siga-as. Se não, instruções estão incluídas no Manual do Usuário (em formato PDF no Documentation CD-ROM). Para uma lista de acessórios ver "Acessórios e Materiais de Consumo" na página 28 deste guia.

### Conectando/Ligando na Impressora 🦷

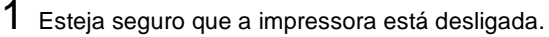

2 Ligue o cabo elétrico da impressora na impressora e dentro de uma tomada elétrica exclusiva, aterrada, protegida contra variações.

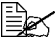

Em concordância com as linhas do quia UL, "A entrada aplicada é considerada como o circuito principal desconectado."

### 3 Ligando a impressora.

Depois de aproximadamente 70 segundos de aquecimento (assumindo temperatura e umidades normais ), sua impressora imprimirá uma página inicial e mostrará "IDLE" na janela de mensagens.

Se "IDLE" não for apresentado na janela de mensagens depois que a

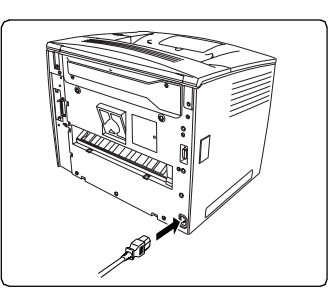

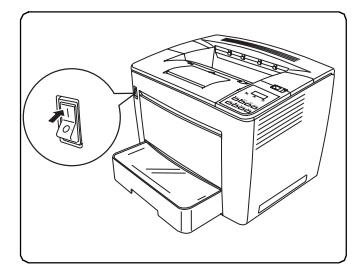

impressora for ligada e aquecida, verifique a instalação. Se a página inicial não for impressa ou a qualidade não for boa, salte a frente para "Solução de problemas" na página 26.

A impressora ativa automaticamente o modus economia de energia (energy-saving) depois de 30 minutos de inatividade. Você pode mudar o número de minutos no menu ADMINISTRAÇÃO/MECANISMO/ECONOM. ENERGIA.

### Qual é o próximo passo?

Você concluiu a instalação de hardware na sua impressora. Há mais três passos importantes:

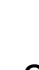

1

Se você utiliza outro idioma que não seja inglês, consulte "Selecionando a Língua da Janela de Mensagens" na página 23. Selecione o idioma que você prefere para a janela de mensagem.

2 Se a sua conexão for paralela ou USB, salte para o passo 3. Se você está conectando via Ethernet, configure o seu endereço IP (Internet Protocol).

**Com DHCP**—Se a sua rede suporta DHCP (Dynamic Host Configuration Protocol), o seu endereço IP será atribuído automaticamente pelo servidor DHCP quando ligar a impressora. (Consulte o *Crown Books* em formato PDF no CD-ROM *Documentation*.

**Sem DHCP**—Se você não usa DHCP, pode configurar o endereço IP de duas formas diferentes:

- Use o software de instalação de KONICA MINOLTA. Consulte o Guia do usuário no CD-ROM Documentation.
- Configure o endereço IP da impressora manualmente. Veja "Seleção manual de um endereço IP de Ethernet" na página 24.
- 3 Conecte a impressora ao seu computador ou à rede.

4 Insira o CD-ROM *Software Utilities* e siga as instruções na tela para instalar um driver de impressora e utilitários da impressora. Há diferentes opções de instalação, dependendo do seu ambiente de host.

- Windows—O método mais fácil é usar o Auto-Instalador. Se você prefere instalar um driver de impressora e utilitários manualmente, consulte a "Instalação de Software" no Guia do usuário em formato PDF no CD-ROM Documentation.
- Macintosh—Para instalar PPDs, use o instalador de Macintosh. Para completar a conexão, consulte a "Instalação de Software" no Guia do usuário em formato PDF no CD-ROM Documentation.
- UNIX and Linux—Consulte a "Instalação de Software" no Guia do usuário em formato PDF no CD-ROM Documentation.

### Vista Geral do Menu Configuração

O menu Configuração a impressora, permite a você adaptar as instalações de sua impressora às suas necessidades de impressão. Em situações normais, você não deveria utilizar qualquer outra configuração que as indicadas neste guia.

Os três menus principais serão apresentados a seguir.

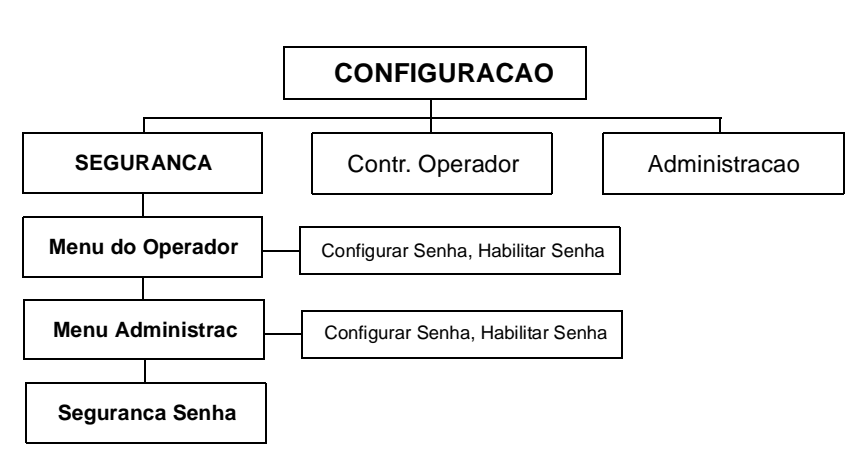

Menu de Seguranca

(Para maiores detalhes sobre a configuração do menu e impressora, ver o CrownBooks)

### Menu Contr. Operador

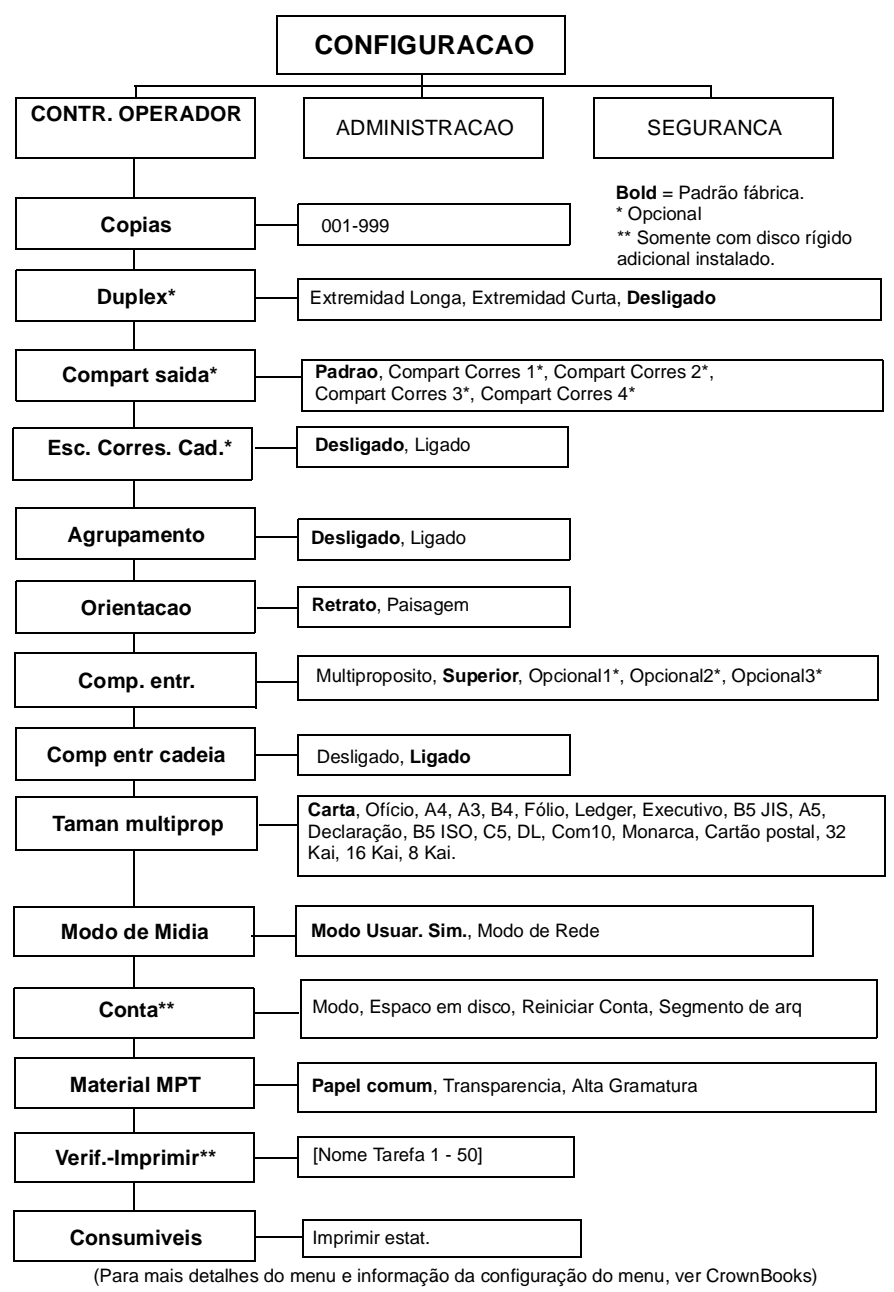

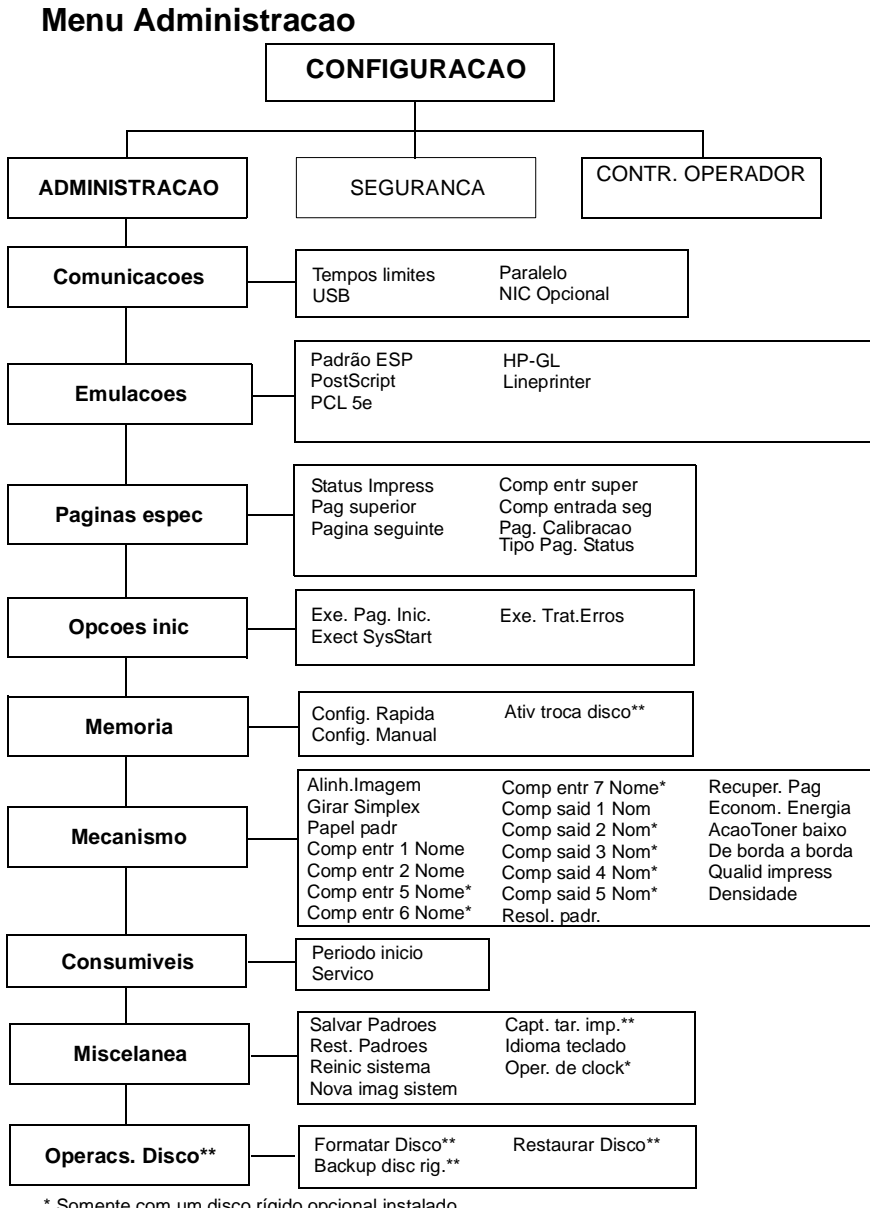

\* Somente com um disco rígido opcional instalado .

\*\* Somente com uma unidade duplex opcional instalada.

Negrito = Padrão de fábrica.

(Para mais detalhes sobre menu e informações configuração da impressora, ver CrownBooks)

### Sub-Menus para Networking

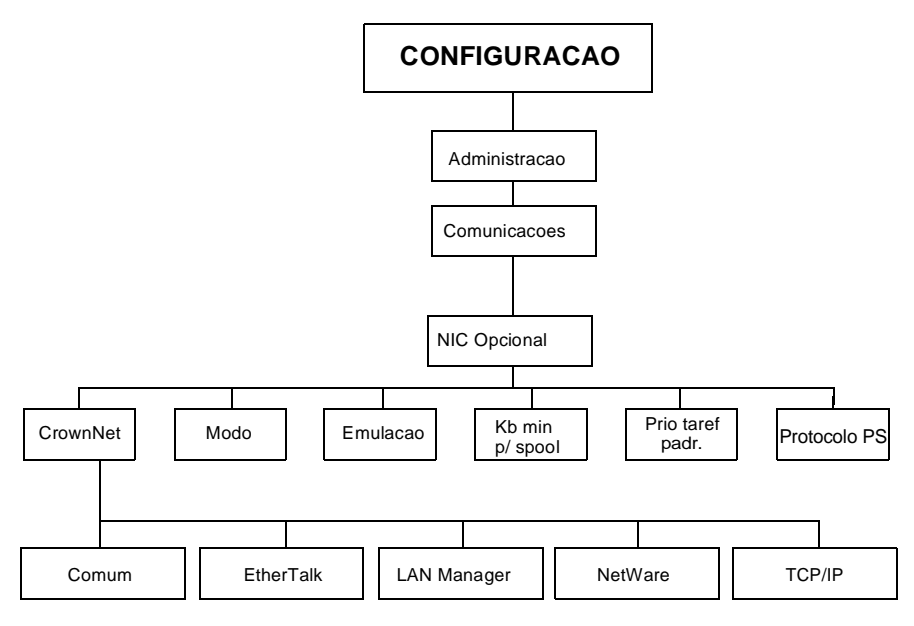

(Para mais detalhes menu e informações configuração da impressora, ver CrownBooks)

### Sobre o Painel de Controle

O painel de controle, localizado na parte superior direita da impressora, permite a você a operação direta da impressora. Além disso, ele mostra o estado atual da impressora, incluindo qualquer condição que necessita de sua atenção.

Uma janela de mensagens de 2-linhas, 16-caracteres por linha ① apresenta mensagens de status e informações da configuração. As mensagens de status estão listadas no guia de manutenção e Guia do Usuário.

 Três indicadores 
 © fornecem informações do status da impressora.

 Oito botões ③ são usados na configuração da impressora.

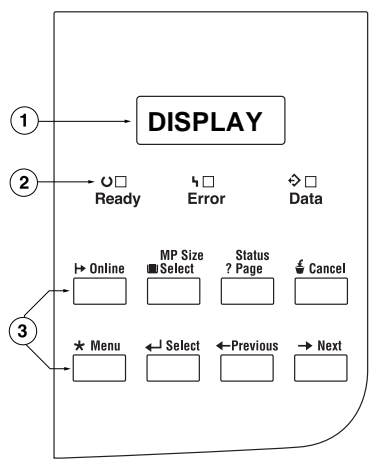

### Indicadores do Painel de controle

| Indicador    | Desligado                                       | Ligado                                                                                                    |
|--------------|-------------------------------------------------|----------------------------------------------------------------------------------------------------|
| U<br>Ready   | A impressora<br>não está<br>pronta .            | A impressora está ligada e pronta para receber dados.                                                                                                    |
| Ч<br>MESSAGE | Sem<br>problemas                                | A impressora necessita da atenção do operador<br>(mensagens de status são mostradas na janela<br>de mensagens).                                                         |
| ≎<br>Data    | A impressora<br>não está<br>recebendo<br>dados. | A impressora está recebendo ou processando<br>dados através de uma ou mais interfaces<br>(normalmente acompanhada de uma<br>mensagem de status na janela de mensagens). |

### Teclas do Painel de Controle

| Tecla    | Função                                                                                                    |
|----------|----------------------------------------------------------------------------------------------------|
| → Online | As teclas <b>Online</b> mudam a impressora entre o status on line e off line.                                                                                                    |
|          | Em off line, a impressora continua a imprimir até que ele<br>termine a tarefa recebida, mas não aceitará mais nenhum<br>dado novo. Embora as tarefas continuem a ser copiadas e<br>imprimidas usando os dados já recebidos, uma tarefa poderá<br>ser interrompida. Se um console remoto tiver colocado a<br>impressora em off line, pressionando a tecla Online no painel<br>de controle isto não surtirá efeito até que o console remoto<br>coloque a impressora novamente em on line.<br>Você deverá colocar a impressora em off line primeiro usando<br>todas as teclas, exceto as teclas Cancel, Status Page, e MP<br>Size. |
| 🗳 Cancel | A tecla <b>Cancel</b> permite que você cancele uma ou todas as tarefas de impressão. (Ver o <i>CrownBooks para maiores informações</i> .) Ela permite também terminar a tarefa.                                                                                                    |
|          | Se a impressora está on line, pressione a tecla Cancel para<br>cancelar a tarefa atual que está sendo imprimida. Para<br>cancelar a tarefa inteira de impressão, se o computador não<br>tiver enviado completamente a tarefa, use o driver da<br>impressora.                                                                                                    |

| Tecla               | Função                                                                                                    |                                                     |  |
|---------------------|----------------------------------------------------------------------------------------------------|-----------------------------------------------------|--|
| MP Size<br>■ Select | Use a tecla <b>MP Size Select</b> para ajustar a bandeja<br>multipropósito ao formato correto da mídia. O formato da mídia<br>pode ser ajustado também no driver. |                                                     |  |
|                     | Press. a tecla   (Até) ser exibido                                                                                                    |                                                     |  |
|                     | MP Size Select                                                                                                    | TAMAN MULTIPROP/*LETRA                              |  |
|                     | Next/Previous                                                                                                    | Pressione a tecla Next ou Previous até              |  |
|                     |                                                                                                    | que o formato da mídia seja mostrado                |  |
|                     | Select                                                                                                    | <pre><media size=""> ESTA SELECIONADO</media></pre> |  |
|                     |                                                                                                    | SALVAR ALTERACS?/NAO                                |  |
|                     | Next                                                                                                    | SALVAR ALTERACS?/SIM                                |  |
|                     | Select                                                                                                    | OCIOSO (O LED Online acende)                        |  |
| Status<br>? Page    | Use a tecla <b>Status Page</b> para imprimir as páginas do status.<br>Na mensagem STATUS IMPRESS/SIM no painel de<br>controle, pressione a tecla Select.          |                                                     |  |

### Teclas de configuração da Impressora

Antes de usar qualquer destas teclas de configuração da impressora, pressione a tecla Online para colocar a impressora em off line.

| Tecla           | Função                                                                                                    |
|-----------------|----------------------------------------------------------------------------------------------------|
| ★ Menu          | A tecla <b>Menu</b> propicia o acesso ao menu de configuração.<br>Pressione primeiro a tecla Online para colocar a impressora off<br>line, e então a tecla Menu para acessar o Menu de<br>Configuração. Quando você estiver mudando a configuração<br>da impressora, pressione esta tecla para cancelar uma<br>mudança (antes de pressionar a tecla Select), para retornar à<br>um menu anterior, ou para retornar à um caracter anterior<br>quando estiver efetuando a entrada de caracteres. |
| <b>↓</b> Select | Pressione <b>Select</b> para acessar um menu ou para escolher<br>uma opção do menu apresentada.                                                                                                    |
| ← Previous      | Pressione a tecla <b>Previous</b> para retornar à seleção anterior ou opção para o menu atual. Quando estiver alterando informação do caracter, use a tecla para retornar a escolha anterior para o caracter de entrada atual.                                                                                                    |
| → Next          | Pressione a tecla <b>Next</b> para avançar à próxima seleção ou opção no menu atual. Quando estiver mudando a informação do caracter, use esta tecla para avançar para a próxima escolha para o caracter de entrada atual.                                                                                                    |

### Selecionando a Língua da Janela de Mensagens

Quando você recebe sua impressora, a janela de mensagens está configurada em inglês. De qualquer maneira, as mensagens de status e menus de configuração podem ser apresentados na janela de mensagens em tcheco, dinamarquês, holandês, inglês, francês, alemão, italiano, japonês, português e espanhol. Chinês (simplificado), Chinês (tradicional), e coreano, não são apresentados na janela de mensagens do painel de controle, mas quando você as seleciona a CrownView (painel de controle acessará através de uma conexão à internet) mostrando a língua correta. Se você quizer modificar a língua da janela de mensagens, use a seguinte sequência no painel de controle (dependendo das opções instaladas):

| Pressione a tecla | (Até) ser exibido                                                                                                    |  |
|-------------------|----------------------------------------------------------------------------------------------------|--|
| Online            | IDLE (e LED Online está desligado)                                                                                                    |  |
| Menu              | CONFIGURATION/OPERATOR CONTROL                                                                                                    |  |
| Next              | CONFIGURATION/ADMINISTRATION                                                                                                    |  |
| Select            | ADMINISTRATION/COMMUNICATIONS                                                                                                    |  |
| Previous          | ADMINISTRATION/MISCELLANEOUS                                                                                                    |  |
| Select            | MISCELLANEOUS/SAVE DEFAULTS                                                                                                    |  |
| Previous          | MISCELLANEOUS/KEYPAD LANGUAGE                                                                                                    |  |
| Select            | KEYPAD LANGUAGE/*ENGLISH                                                                                                    |  |
| Next/Previous     | Pressione a tecla Next ou Previous até a língua                                                                                                    |  |
|                   | que seja apresentada.                                                                                                    |  |
| Select            | <idioma> esta selecionado</idioma>                                                                                                    |  |
| Online            | SAVE CHANGES?/NO                                                                                                    |  |
| Next              | SAVE CHANGES?/YES                                                                                                    |  |
| Select            | REBOOT NOW?/NO                                                                                                    |  |
|                   | É necessário reinicializar a impressora para que<br>as alterações tenham efeito. Você pode<br>selecionar REBOOT NOW?/YES e deixar que a<br>impressora reinicialize automaticamente, ou<br>você pode esperar até a próxima vez que ligar a<br>impressora para que as alterações tenham<br>efeito. |  |

### Seleção manual de um endereço IP de Ethernet

Você deve digitar um endereço IP exclusivo, compatível com o seu ambiente local de rede Ethernet.

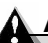

#### Atenção

Notifique sempre o seu administrador de rede antes de mudar o endereço IP da impressora.

1 Ligue a sua impressora.

2 No painel de controle, mude o endereço IP da sua impressora:

| Pressione a                                                          | (Até) ser exibido                                        |  |
|----------------------------------------------------------------------|----------------------------------------------------------|--|
| tecla                                                                |                                                          |  |
| Online                                                               | OCIOSO (e LED Online está desligado)                     |  |
| Menu                                                                 | CONFIGURACAO/CONTR. OPERADOR                             |  |
| Next                                                                 | CONFIGURACAO/ADMINISTRACAO                               |  |
| Select                                                               | ADMINISTRACAO/COMUNICACOES                               |  |
| Select                                                               | COMUNICACOES/TEMPOS LIMITES                              |  |
| Previous                                                             | COMUNICACOES/NIC RESIDENTE                               |  |
| Select                                                               | NIC RESIDENTE/CROWNNET                                   |  |
| Select                                                               | CROWNNET/COMUN                                           |  |
| Previous                                                             | COMUN/TCP/IP                                             |  |
| Select                                                               | TCP/IP/PROTOCOLO                                         |  |
| Next                                                                 | TCP/IP/END. INTERNET                                     |  |
| Select                                                               | END. INTERNET/XXX.XXX.XXX                                |  |
| Use as teclas Next e Previous para aumentar ou diminuir cada número. |                                                          |  |
| Use a tecla S                                                        | elect para selecionar o número apropriado e passe para o |  |
| próximo número.                                                      |                                                          |  |
| Select                                                               | XXX.XXX.XXX.ESTA SELECIONADO                             |  |
| Online (duas                                                         | OCIOSO                                                   |  |
| vezes)                                                               |                                                          |  |
| Desligue e ligue de novo a impressora.                               |                                                          |  |
| Verifique o endereço IP na página inicial da impressora.             |                                                          |  |

### Sobre o Painel de Interface

O painel de interface está localizado na parte posterior da impressora .

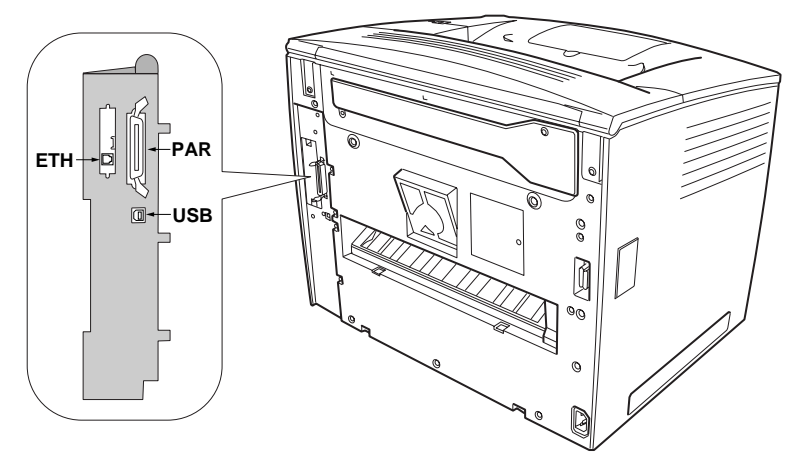

#### Portal Paralelo (PAR)

Utiliza um cabo paralelo bidirecional Centronics IEEE 1284, quando conectar o portal paralelo da impressora ao portal paralelo de seu computador.

#### Portal Ethernet (ETH)

Utilize um par de cabos torcidos Ethernet (RJ45), quando conectar o portal Ethernet na impressora à uma conexão 10BaseT/100BaseTX network.

#### Portal USB (USB)

Utilize um cabo USB (Tipo B), quando conectar o portal USB na impressora ao portal USB de seu computador.

### Solução de problemas

Embora sua impressora foi projetada para ser altamente confiável, você poderá ocasionalmente experimentar problemas. A tabela a seguir o ajudará a identificar as causas de possíveis problemas de instalação e irá sugerir algumas soluções. Para informações detalhadas para a solução de problemas, ver "Solução de Problemas" no Guia do usuário (em formato PDF no *Documentation* CD-ROM).

### Solucionando Problemas de instalação

| Sintoma                                                                                                    | Causa                                                                                                    | Solução                                                                                                    |
|----------------------------------------------------------------------------------------------------|----------------------------------------------------------------------------------------------------|----------------------------------------------------------------------------------------------------|
| Nenhuma luz<br>ou mensagem<br>aparecem no<br>painel de<br>controle .                                                            | Não a fornecimento de<br>energia na tomada de<br>CA.                                                     | Assegure que haja energia na tomada de CA.                                                                                                    |
|                                                                                                    | O cabo elétrico não<br>está conectado corre-<br>tamente dentro da<br>tomada e/ou impres-<br>sora.        | Desligue a impressora, ligue o<br>cabo elétrico seguramente e<br>religue a impressora novamente.                                                                                           |
|                                                                                                    | A impressora não está<br>ligada.                                                                         | Ligue a impressora.                                                                                                    |
|                                                                                                    | A voltagem da linha da<br>tomada elétrica não<br>alcança os requisitos<br>de energia da impres-<br>sora. | Assegure que a voltagem da linha<br>atinga os requisitos da impressora.<br>Ver apêndice A no Guia do<br>Usuário.                                                                           |
| O indicador<br>Online está<br>ligado e a<br>mensagem no<br>mostrador é<br>"OCIOSO,"<br>mas a pág.<br>inicial não é<br>impressa. | Você não esperou<br>tempo suficiente.                                                                    | A impressora precisa aproxima-<br>damente de 70 segundos para<br>aquecer-se. Assegure que você<br>aguardou o tempo suficiente para a<br>página inicial, antes de suspeitar<br>um problema. |

| Sintoma                                                                                     | Causa                                                                                                    | Solução                                                                                                    |
|---------------------------------------------------------------------------------------------|----------------------------------------------------------------------------------------------------|----------------------------------------------------------------------------------------------------|
| A impressora<br>não está rece-<br>bendo dados                                               | A impressora não está<br>on line.                                                                                | Coloque a impressora on line e verifique que a janela de men-<br>sagens mostre OCIOSO.                                                                                                    |
| do computa-<br>dor . (O indica-<br>dor de dados<br>não pisca<br>após receber o<br>arquivo.) | A emulação foi alterada<br>de ESP para uma emu-<br>lação que não alcança<br>o arquivo que você está<br>enviando. | Imprima uma página inicial. Para<br>informação sobre o modus ESP,<br>ver o <i>CrownBooks</i> .                                                                                                    |
| Uma mensa-<br>gem de erro é<br>mostrada.                                                    | Um mat. consumo ou<br>bandeja não está bem<br>instalado.                                                         | Haja conforme a mensagem apresentada no mostrador.                                                                                                    |
|                                                                                             | Mídia está engarrafada.                                                                                          |                                                                                                    |
|                                                                                             | Um problema ocorreu<br>dentro da impresora.                                                                      |                                                                                                    |
| Você não<br>pode imprimir                                                                   | A bandeja está sem<br>mídia.                                                                                     | Controle se a bandeja de mídia está carregada, no local e travada.                                                                                                    |
| uma página de<br>Status.                                                                    | A mídia está engar-<br>rafada.                                                                                   | Controle o aprisionamento da mídia.                                                                                                    |
| A impressora<br>está impri-<br>mindo códi-<br>gos ou ou<br>nada no<br>modus ESP.            | A emulação da impres-<br>sora não está correta.                                                                  | Reconfigure o portal para a<br>emulação da impressora específica<br>do arquivo que você está tentando<br>imprimir (ver CrownBooks para<br>informações detalhadas).                                                                                             |
|                                                                                             | Sua parada ESP é<br>muito curta.                                                                                 | Se um arquivo PostScript imprimir<br>documentos PostScript enquanto a<br>impressora estiver no modus ESP,<br>aumente a parada ESP no menu<br>ADMINISTRACAO/COMUNICA-<br>COES/ TEMPOS LIMITES/TEMPO<br>LIM. ESP (ver CrownBooks para<br>informações detalhadas) |
| Impressão<br>fraca num lado<br>da página.                                                   | A impressora não está<br>sobre uma superfície<br>completamente nive-<br>lada.                                    | Nivele a superfície da impressora.<br>Ela não deverá exceder a ±1° de<br>inclinação em qualquer direção (po<br>exemplo, um lápis redondo não<br>deverá rolar para nenhuma direção<br>sobre esta superfície).                                                   |

Se você seguiu todas as instruções deste manual e ainda tem problemas não resolvidos, consulte o *Guia do usuário* para mais informações

detalhadas. Para mais informações sobre como entrar em contato com o representante KONICA MINOLTA mais próximo, veja:

- O Guia de Atendimento & Suporte em PDF no CD-ROM Documentation. Aqui é apresentada uma lista das fontes de assistência técnica e suporte em diversas áreas do mundo.
- Para as informações mais atualizadas a nível global, acesse <u>www.euro.konicaminolta.net</u>.

### Acessórios e Materiais de Consumo

Contacte o seu revendedor local ou acesse <u>www.euro.konicaminolta.net</u> para informações de compra, números de referência de peças e preços. Para pedidos de mídias aprovadas, vá para <u>www.q-shop.com</u>.

### Acessórios

| Descrição                                 | Anotação(ões)                                                                             |
|-------------------------------------------|-------------------------------------------------------------------------------------------|
| Mailbox-4 Compartimentos                  |                                                                                           |
| Módulos Memória duais em<br>linha (DIMMs) |                                                                                           |
| Opção Duplex                              | Somente papel comum, 60–90 g/m <sup>2</sup> (16–<br>24 lb), pode ser efetuado autoduplex. |
| Drive Disco rígido interno IDE            |                                                                                           |
| Bandejas Mídia Opcionais                  | Até três bandejas mídia de 500-folhas<br>podem ser acrescidas.                            |
| Relógio-calendário                        | Um relógio com horário real que permite<br>funções avanças de conta                       |

### Materiais de consumo

| Descrição                                                    | Janela de Mensagem mostra/Anotação(ões)                                                                 |
|--------------------------------------------------------------|----------------------------------------------------------------------------------------------------|
| Cartucho Toner                                               | Consulte a "Substituição de consumíveis" no                                                             |
| Cilindro carregamento                                        | <i>Guia do usuário</i> (em formato PDF no CD-ROM <i>Documentation</i> ) para as respectivas instruções. |
| Cilindro transferência                                       |                                                                                                    |
| Notas: Ver o Guia do Usuário em formato PDF no Documentation |                                                                                                    |
| UD-ROIVI para a expectativa de vida dos mat. de consumo.     |                                                                                                    |

### Concordância regulatória

| Requisitos da<br>CE para<br>comercializaçã<br>o e imunidade<br>(EU)Internacional (EU)<br>IEC 61000-4-2ESD<br>Suspeita de radiação<br>O scilações rápidas<br>Imunidade variação<br>IEC 61000-4-4<br>IEC 61000-4-5<br>IEC 61000-4-6<br>IEC 61000-4-6Suspeita de radiação<br>O Scilações rápidas<br>Imunidade variação<br>Imun. a distúrbios conduzidos<br>imunidade a campos<br>magnéticos Imunidade<br>picos voltagem e variaçõescTick MarkACA (Austrália)<br>AS/NZS 4251<br>AS/NZS 3458Padrão geral de emissões<br>ITEEmissões<br>eletromegnétic<br>as (EMI)FCC (USA)<br>Título 47 CFR Cap. I,<br>Paret 15<br>Industry Canada<br>(Canadá)<br>ICES-003 Issue 3<br>ICES-003 Issue 3<br>ICES-003 Issue 3<br>ICES-003 Issue 3<br>ICES-003 Issue 3<br>ICES-003 Issue 4<br>ICIasse A Circuito DigitalEconomia de<br>energiaENERGY STAR (EUA<br>e Japão)<br>VCCI V-1/99.05Classe A ITE<br>ENERGY STAR (EUA<br>e Japão)Economia de<br>energiaInternacional (EU)<br>EN 55024ENERGY STAR em<br>concordância com a<br>configuração básicaRequisitos de<br>Imunidade (EU)Internacional (EU)<br>EN 50081-1<br>EN 50024Padrão geral de emissão<br>Características de imunidadeSegurança<br>ProdutoUL (EUA)<br>cUL (Canadá)UL 1950, 3ª Edição<br>CAN/CSA C22.2 Nº. 950-95 |                |                       |                                                     |
|----------------------------------------------------------------------------------------------------|----------------|-----------------------|-----------------------------------------------------|
| CE para<br>comercializaçã<br>o e imunidade<br>(EU)IEC 61000-4-2<br>IEC 61000-4-3<br>IEC 61000-4-4<br>IEC 61000-4-5<br>IEC 61000-4-6<br>Imunidade variação<br>Imunidade variação<br>Imunidade variação<br>Imunidade a campos<br>magnéticos Imunidade<br>picos voltagem e variaçõescTick MarkACA (Austrália)<br>AS/NZS 4251<br>AS/NZS 3458Padrão geral de emissões<br>ITEEmissões<br>eletromegnétic<br>as (EMI)FCC (USA)<br>Título 47 CFR Cap. I,<br>Paret 15<br>Industry Canada<br>(Canadá)<br>ICES-003 Issue 3<br>Internacional (EU)<br>EN 55022Classe A Circuito Digital<br>Classe A Circuito DigitalEconomia de<br>energiaENERGY STAR (EUA<br>e Japão)<br>VCCI V-1/99.05ENERGY STAR (EUA<br>e Japão)ENERGY STAR em<br>concordância com a<br>configuração básicaRequisitos de<br>Imunidade (EU)Internacional (EU)<br>EN 55024Padrão geral de emissão<br>Classe A ITEEconomia de<br>energiaENERGY STAR (EUA<br>e Japão)ENERGY STAR (EUA<br>e Japão)ENERGY STAR em<br>concordância com a<br>configuração básicaRequisitos de<br>Imunidade (EU)Internacional (EU)<br>EN 55024Padrão geral de emissão<br>Características de imunidadeSegurança<br>ProdutoUL (EUA)<br>cUL (Canadá)UL 1950, 3ª Edição<br>CAN/CSA C22.2 Nº. 950-95                               | Requisitos da  | Internacional (EU)    |                                                     |
| comercializaçã<br>o e imunidade<br>(EU)IEC 61000-4-3<br>IEC 61000-4-4<br>IEC 61000-4-5<br>IEC 61000-4-6Suspeita de radiação<br>Oscilações rápidas<br>Imunidade variação<br>Imun. a distúrbios conduzidos<br>imunidade a campos<br>magnéticos Imunidade<br>picos voltagem e variaçõescTick MarkACA (Austrália)<br>AS/NZS 4251<br>AS/NZS 3458Padrão geral de emissões<br>ITEEmissões<br>eletromegnétic<br>as (EMI)FCC (USA)<br>Título 47 CFR Cap. I,<br>Patra 15<br>Industry Canada<br>(Canadá)<br>ICES-003 Issue 3<br>Internacional (EU)<br>EN 55022Classe A Circuito DigitalEconomia de<br>energiaENERGY STAR (EUA<br>e Japão)Classe A ITEEconomia de<br>energiaENERGY STAR (EUA<br>e Japão)ENERGY STAR em<br>concordância com a<br>configuração básicaRequisitos de<br>Imunidade (EU)Internacional (EU)<br>EN 55024ENERGY STAR em<br>concordância com a<br>configuração básicaRequisitos de<br>Imunidade (EU)Internacional (EU)<br>EN 55024Padrão geral de emissão<br>Características de imunidadeSegurança<br>ProdutoUL (EUA)<br>CUL (Canadá)UL 1950, 3ª Edição<br>CAN/CSA C22.2 Nº. 950-95                                                                                                    | CE para        | IEC 61000-4-2         | ESD                                                 |
| o e imunidade<br>(EU)IEC 61000-4-4<br>IEC 61000-4-5<br>IEC 61000-4-6<br>IEC 61000-4-6<br>IEC 61000-4-8<br>IEC 61000-4-11Oscilações rápidas<br>Imunidade variação<br>Imunidade variação<br>Imunidade a campos<br>magnéticos Imunidade<br>picos voltagem e variaçõescTick MarkACA (Austrália)<br>AS/NZS 4251<br>AS/NZS 3458Padrão geral de emissões<br>ITEEmissões<br>eletromegnétic<br>as (EMI)FCC (USA)<br>Título 47 CFR Cap. I,<br>Paret 15<br>Industry Canada<br>(Canadá)<br>ICES-003 Issue 3<br>Internacional (EU)<br>EN 55022Classe A Circuito DigitalEconomia de<br>energiaENERGY STAR (EUA<br>e Japão)Classe A ITEEconomia de<br>energiaENERGY STAR (EUA<br>e Japão)ENERGY STAR em<br>concordância com a<br>configuração básicaRequisitos de<br>Imunidade (EU)Internacional (EU)<br>EN 55024Padrão geral de emissão<br>Casse A ITEEconomia de<br>energiaENERGY STAR (EUA<br>e Japão)ENERGY STAR em<br>concordância com a<br>configuração básicaRequisitos de<br>Imunidade (EU)Internacional (EU)<br>EN 55024Padrão geral de emissão<br>Características de imunidadeSegurança<br>ProdutoUL (EUA)<br>cUL (Canadá)UL 1950, 3ª Edição<br>CAN/CSA C22.2 Nº. 950-95                                                                                        | comercializaçã | IEC 61000-4-3         | Suspeita de radiação                                |
| (EU)IEC 61000-4-5<br>IEC 61000-4-6Imunidade variação<br>Imunidade a campos<br>magnéticos Imunidade<br>picos voltagem e variaçõesCTick MarkACA (Austrália)<br>AS/NZS 4251<br>AS/NZS 3458Padrão geral de emissões<br>ITEEmissões<br>eletromegnétic<br>as (EMI)FCC (USA)<br>Título 47 CFR Cap. I,<br>Paret 15<br>Industry Canada<br>(Canadá)<br>ICES-003 Issue 3<br>Internacional (EU)<br>EN 55022Classe A Circuito DigitalEconomia de<br>energiaENERGY STAR (EUA<br>e Japão)Classe A ITE<br>ENERGY STAR (EUA<br>e Japão)Classe A ITEEconomia de<br>energiaENERGY STAR (EUA<br>e Japão)ENERGY STAR em<br>concordância com a<br>configuração básicaRequisitos de<br>Imunidade (EU)Internacional (EU)<br>EN 55024Padrão geral de emissão<br>Classe A ITEEconomia de<br>energiaENERGY STAR (EUA<br>e Japão)ENERGY STAR em<br>concordância com a<br>configuração básicaRequisitos de<br>Imunidade (EU)Internacional (EU)<br>EN 55024Padrão geral de emissão<br>Características de imunidadeSegurança<br>ProdutoUL (EUA)<br>cUL (Canadá)UL 1950, 3ª Edição<br>CAN/CSA C22.2 Nº. 950-95                                                                                                    | o e imunidade  | IEC 61000-4-4         | Oscilações rápidas                                  |
| IEC 61000-4-6Imun. a distúrbios conduzidos<br>imunidade a campos<br>magnéticos Imunidade<br>picos voltagem e variaçõesCTick MarkACA (Austrália)<br>AS/NZS 4251<br>AS/NZS 3458Padrão geral de emissões<br>ITEEmissões<br>eletromegnétic<br>as (EMI)FCC (USA)<br>Título 47 CFR Cap. I,<br>Paret 15<br>Industry Canada<br>(Canadá)<br>ICES-003 Issue 3<br>Internacional (EU)<br>EN 55022Classe A Circuito DigitalEconomia de<br>energiaENERGY STAR (EUA<br>e Japão)<br>VCCI V-1/99.05Classe A ITEEconomia de<br>energiaENERGY STAR (EUA<br>e Japão)ENERGY STAR (EUA<br>e Japão)Economia de<br>energiaInternacional (EU)<br>EN 55024Padrão geral de emissão<br>Classe A ITEEconomia de<br>energiaENERGY STAR (EUA<br>e Japão)ENERGY STAR (EUA<br>e Japão)ENERGY STAR em<br>concordância com a<br>configuração básicaRequisitos de<br>Imunidade (EU)Internacional (EU)<br>EN 55024Padrão geral de emissão<br>Características de imunidadeSegurança<br>ProdutoUL (EUA)<br>cUL (Canadá)UL 1950, 3ª Edição<br>CAN/CSA C22.2 Nº. 950-95                                                                                                    | (EU)           | IEC 61000-4-5         | Imunidade variação                                  |
| IEC 61000-4-8<br>IEC 61000-4-11magnéticos Imunidade<br>picos voltagem e variaçõescTick MarkACA (Austrália)<br>AS/NZS 4251<br>AS/NZS 3458Padrão geral de emissões<br>ITEEmissões<br>eletromegnétic<br>as (EMI)FCC (USA)<br>Título 47 CFR Cap. I,<br>Paret 15<br>Industry Canada<br>(Canadá)<br>ICES-003 Issue 3<br>Internacional (EU)<br>EN 55022Classe A Circuito DigitalEconomia de<br>energiaENERGY STAR (EUA<br>e Japão)<br>VCCI V-1/99.05Classe A ITE<br>Emissões correntes harmônica<br>Flutuações voltagem e picos<br>Classe A ITEEconomia de<br>energiaENERGY STAR (EUA<br>e Japão)<br>VCCI V-1/99.05ENERGY STAR em<br>concordância com a<br>configuração básicaRequisitos de<br>Imunidade (EU)Internacional (EU)<br>EN 55024Padrão geral de emissão<br>Características de imunidadeSegurança<br>ProdutoUL (EUA)<br>cUL (Canadá)UL 1950, 3ª Edição<br>CAN/CSA C22.2 Nº. 950-95                                                                                                    |                | IEC 61000-4-6         | Imun. a distúrbios conduzidos<br>imunidade a campos |
| IEC 61000-4-11picos voltagem e variaçõescTick MarkACA (Austrália)<br>AS/NZS 4251<br>AS/NZS 3458Padrão geral de emissões<br>ITEEmissões<br>                                                                                                    |                | IEC 61000-4-8         | magnéticos Imunidade                                |
| cTick MarkACA (Austrália)<br>AS/NZS 4251<br>AS/NZS 3458Padrão geral de emissões<br>ITEEmissões<br>eletromegnétic<br>as (EMI)FCC (USA)<br>Título 47 CFR Cap. I,<br>Paret 15<br>Industry Canada<br>(Canadá)<br>ICES-003 Issue 3<br>Internacional (EU)<br>EN 55022Classe A Circuito DigitalEconomia de<br>energiaENERGY STAR (EUA<br>e Japão)Classe A ITEEconomia de<br>energiaENERGY STAR (EUA<br>e Japão)ENERGY STAR em<br>concordância com a<br>configuração básicaRequisitos de<br>Imunidade (EU)Internacional (EU)<br>EN 55024Padrão geral de emissão<br>Casse A ITEEconomia de<br>energiaENERGY STAR (EUA<br>e Japão)ENERGY STAR em<br>concordância com a<br>configuração básicaRequisitos de<br>Imunidade (EU)Internacional (EU)<br>EN 50024Padrão geral de emissão<br>Características de imunidadeSegurança<br>ProdutoUL (EUA)<br>cUL (Canadá)UL 1950, 3ª Edição<br>CAN/CSA C22.2 Nº. 950-95                                                                                                    |                | IEC 61000-4-11        | picos voltagem e variações                          |
| AS/NZS 4251<br>AS/NZS 3458Padrão geral de emissões<br>ITEEmissões<br>eletromegnétic<br>as (EMI)FCC (USA)<br>Título 47 CFR Cap. I,<br>Paret 15<br>Industry Canada<br>(Canadá)<br>ICES-003 Issue 3<br>Internacional (EU)<br>EN 55022Classe A Circuito DigitalExonomia de<br>energiaENERGY STAR (EUA<br>e Japão)Classe A ITEEconomia de<br>energiaENERGY STAR (EUA<br>e Japão)ENERGY STAR (EUA<br>concordância com a<br>configuração básicaRequisitos de<br>Imunidade (EU)Internacional (EU)<br>EN 55024Padrão geral de emissão<br>características de imunidadeEconomia de<br>energiaUL (EUA)<br>EN 55024Padrão geral de emissão<br>Características de imunidadeRequisitos de<br>Imunidade (EU)UL (EUA)<br>EN 55024UL 1950, 3ª Edição<br>CAN/CSA C22.2 Nº. 950-95                                                                                                    | cTick Mark     | ACA (Austrália)       |                                                     |
| AS/NZS 3458ITEEmissões<br>eletromegnétic<br>as (EMI)FCC (USA)<br>Título 47 CFR Cap. I,<br>Paret 15<br>Industry Canada<br>(Canadá)<br>ICES-003 Issue 3<br>Internacional (EU)<br>EN 55022Classe A Circuito DigitalEn 61000-3-2<br>EN 61000-3-3Classe A ITE<br>Flutuações voltagem e picosVCCI (Japão)<br>VCCI V-1/99.05Classe A ITEEconomia de<br>energiaENERGY STAR (EUA<br>e Japão)ENERGY STAR em<br>concordância com a<br>configuração básicaRequisitos de<br>Imunidade (EU)Internacional (EU)<br>EN 55024Padrão geral de emissão<br>Características de imunidadeSegurança<br>ProdutoUL (EUA)<br>cUL (Canadá)UL 1950, 3ª Edição<br>CAN/CSA C22.2 Nº. 950-95                                                                                                    |                | AS/NZS 4251           | Padrão geral de emissões                            |
| Emissões<br>eletromegnétic<br>as (EMI)FCC (USA)<br>Título 47 CFR Cap. I,<br>Paret 15<br>Industry Canada<br>(Canadá)<br>ICES-003 Issue 3<br>Internacional (EU)<br>EN 55022Classe A Circuito DigitalEn 61000-3-2<br>EN 61000-3-3Classe A ITE<br>Emissões correntes harmônica<br>Flutuações voltagem e picosVCCI (Japão)<br>VCCI V-1/99.05Classe A ITEEconomia de<br>energiaENERGY STAR (EUA<br>e Japão)ENERGY STAR em<br>concordância com a<br>configuração básicaRequisitos de<br>Imunidade (EU)Internacional (EU)<br>EN 55024Padrão geral de emissão<br>Características de imunidadeSegurança<br>ProdutoUL (EUA)<br>cUL (Canadá)UL 1950, 3ª Edição<br>CAN/CSA C22.2 Nº. 950-95                                                                                                    |                | AS/NZS 3458           | ITE                                                 |
| eletromegnétic<br>as (EMI)Título 47 CFR Cap. I,<br>Paret 15<br>Industry Canada<br>(Canadá)<br>ICES-003 Issue 3<br>Internacional (EU)<br>EN 55022Classe A Circuito DigitalInternacional (EU)<br>EN 55022Classe A Circuito DigitalEN 61000-3-2<br>EN 61000-3-3Classe A ITE<br>Emissões correntes harmônica<br>Flutuações voltagem e picosVCCI (Japão)<br>VCCI V-1/99.05VCCI asse A ITEEconomia de<br>energiaENERGY STAR (EUA<br>e Japão)ENERGY STAR em<br>concordância com a<br>configuração básicaRequisitos de<br>Imunidade (EU)Internacional (EU)<br>EN 55024Padrão geral de emissão<br>Características de imunidadeSegurança<br>ProdutoUL (EUA)<br>cUL (Canadá)UL 1950, 3ª Edição<br>CAN/CSA C22.2 Nº. 950-95                                                                                                    | Emissões       | FCC (USA)             |                                                     |
| as (EMI)       Paret 15<br>Industry Canada<br>(Canadá)       Classe A Circuito Digital         ICES-003 Issue 3       ICES-003 Issue 3       Classe A Circuito Digital         Internacional (EU)       EN 55022       Classe A ITE         EN 61000-3-2       Emissões correntes harmônica         EN 61000-3-3       Flutuações voltagem e picos         VCCI (Japão)       VCCI (Japão)         VCCI V-1/99.05       Classe A ITE         Economia de<br>energia       ENERGY STAR (EUA<br>e Japão)       ENERGY STAR em<br>concordância com a<br>configuração básica         Requisitos de<br>Imunidade (EU)       Internacional (EU)       Padrão geral de emissão<br>Características de imunidade         Segurança<br>Produto       UL (EUA)       UL 1950, 3ª Edição<br>CAN/CSA C22.2 Nº. 950-95                                                                                                    | eletromegnétic | Título 47 CFR Cap. I, | Classe A Circuito Digital                           |
| Industry Canada<br>(Canadá)Classe A Circuito DigitalICES-003 Issue 3<br>ICES-003 Issue 3<br>Internacional (EU)Classe A Circuito DigitalEN 55022<br>EN 61000-3-2<br>EN 61000-3-3<br>VCCI (Japão)<br>VCCI V-1/99.05Classe A ITEEconomia de<br>energiaENERGY STAR (EUA<br>e Japão)ENERGY STAR em<br>concordância com a<br>configuração básicaRequisitos de<br>Imunidade (EU)Internacional (EU)<br>EN 55024Padrão geral de emissão<br>Características de imunidadeSegurança<br>ProdutoUL (EUA)<br>cUL (Canadá)UL 1950, 3ª Edição<br>CAN/CSA C22.2 Nº. 950-95                                                                                                    | as (EMI)       | Paret 15              |                                                     |
| (Canadá)<br>ICES-003 Issue 3<br>Internacional (EU)<br>EN 55022Classe A Circuito DigitalEN 55022<br>EN 61000-3-2<br>EN 61000-3-3Classe A ITE<br>Emissões correntes harmônica<br>Flutuações voltagem e picosVCCI (Japão)<br>VCCI V-1/99.05VCCI see A ITEEconomia de<br>energiaENERGY STAR (EUA<br>e Japão)ENERGY STAR em<br>concordância com a<br>configuração básicaRequisitos de<br>Imunidade (EU)Internacional (EU)<br>EN 55024Padrão geral de emissão<br>Características de imunidadeSegurança<br>ProdutoUL (EUA)<br>cUL (Canadá)UL 1950, 3ª Edição<br>CAN/CSA C22.2 Nº. 950-95                                                                                                    |                | Industry Canada       |                                                     |
| ICES-003 Issue 3<br>Internacional (EU)<br>EN 55022Classe A Circuito DigitalEN 55022<br>EN 61000-3-2<br>EN 61000-3-3Classe A ITE<br>Emissões correntes harmônica<br>Flutuações voltagem e picosVCCI (Japão)<br>VCCI V-1/99.05VCCI see A ITEEconomia de<br>energiaENERGY STAR (EUA<br>e Japão)ENERGY STAR em<br>concordância com a<br>configuração básicaRequisitos de<br>Imunidade (EU)Internacional (EU)<br>EN 55024Padrão geral de emissão<br>Características de imunidadeSegurança<br>ProdutoUL (EUA)<br>cUL (Canadá)UL 1950, 3ª Edição<br>CAN/CSA C22.2 Nº. 950-95                                                                                                    |                | (Canadá)              |                                                     |
| Internacional (EU)<br>EN 55022Classe A ITE<br>Emissões correntes harmônica<br>En 61000-3-2<br>EN 61000-3-3<br>VCCI (Japão)<br>VCCI (Japão)<br>VCCI V-1/99.05Classe A ITEEconomia de<br>energiaENERGY STAR (EUA<br>e Japão)ENERGY STAR em<br>concordância com a<br>configuração básicaRequisitos de<br>Imunidade (EU)Internacional (EU)<br>EN 50081-1<br>EN 55024Padrão geral de emissão<br>Características de imunidadeSegurança<br>ProdutoUL (EUA)<br>cUL (Canadá)UL 1950, 3ª Edição<br>CAN/CSA C22.2 Nº. 950-95                                                                                                    |                | ICES-003 Issue 3      | Classe A Circuito Digital                           |
| EN 55022Classe A ITEEN 61000-3-2Emissões correntes harmônicaEN 61000-3-3Flutuações voltagem e picosVCCI (Japão)VCCI (Japão)VCCI V-1/99.05Classe A ITEEconomia de<br>energiaENERGY STAR (EUA<br>e Japão)ENERGY STAR em<br>concordância com a<br>configuração básicaRequisitos de<br>Imunidade (EU)Internacional (EU)<br>EN 50081-1<br>EN 55024Padrão geral de emissão<br>Características de imunidadeSegurança<br>ProdutoUL (EUA)<br>cUL (Canadá)UL 1950, 3ª Edição<br>CAN/CSA C22.2 Nº. 950-95                                                                                                    |                | Internacional (EU)    |                                                     |
| EN 61000-3-2<br>EN 61000-3-3<br>VCCI (Japão)<br>VCCI V-1/99.05Emissões correntes harmônica<br>Flutuações voltagem e picosEconomia de<br>energiaENERGY STAR (EUA<br>e Japão)ENERGY STAR em<br>concordância com a<br>configuração básicaRequisitos de<br>Imunidade (EU)Internacional (EU)<br>EN 50081-1<br>EN 55024Padrão geral de emissão<br>Características de imunidadeSegurança<br>ProdutoUL (EUA)<br>cUL (Canadá)UL 1950, 3ª Edição<br>CAN/CSA C22.2 Nº. 950-95                                                                                                    |                | EN 55022              | Classe A ITE                                        |
| EN 61000-3-3<br>VCCI (Japão)<br>VCCI V-1/99.05Flutuações voltagem e picosEconomia de<br>energiaENERGY STAR (EUA<br>e Japão)ENERGY STAR em<br>concordância com a<br>configuração básicaRequisitos de<br>Imunidade (EU)Internacional (EU)<br>EN 50081-1<br>EN 55024Padrão geral de emissão<br>Características de imunidadeSegurança<br>ProdutoUL (EUA)<br>cUL (Canadá)UL 1950, 3ª Edição<br>CAN/CSA C22.2 Nº. 950-95                                                                                                    |                | EN 61000-3-2          | Emissões correntes harmônicas                       |
| VCCI (Japão)<br>VCCI V-1/99.05Classe A ITEEconomia de<br>energiaENERGY STAR (EUA<br>e Japão)ENERGY STAR em<br>concordância com a<br>configuração básicaRequisitos de<br>Imunidade (EU)Internacional (EU)<br>EN 50081-1<br>EN 55024Padrão geral de emissão<br>Características de imunidadeSegurança<br>ProdutoUL (EUA)<br>cUL (Canadá)UL 1950, 3ª Edição<br>CAN/CSA C22.2 Nº. 950-95                                                                                                    |                | EN 61000-3-3          | Flutuações voltagem e picos                         |
| VCCI V-1/99.05Classe A ITEEconomia de<br>energiaENERGY STAR (EUA<br>e Japão)ENERGY STAR em<br>concordância com a<br>configuração básicaRequisitos de<br>Imunidade (EU)Internacional (EU)<br>EN 50081-1<br>EN 55024Padrão geral de emissão<br>Características de imunidadeSegurança<br>ProdutoUL (EUA)<br>cUL (Canadá)UL 1950, 3ª Edição<br>CAN/CSA C22.2 Nº. 950-95                                                                                                    |                | VCCI (Japão)          |                                                     |
| Economia de<br>energiaENERGY STAR (EUA<br>e Japão)ENERGY STAR em<br>concordância com a<br>configuração básicaRequisitos de<br>Imunidade (EU)Internacional (EU)<br>EN 50081-1<br>EN 55024Padrão geral de emissão<br>Características de imunidadeSegurança<br>ProdutoUL (EUA)<br>cUL (Canadá)UL 1950, 3ª Edição<br>CAN/CSA C22.2 Nº. 950-95                                                                                                    |                | VCCI V-1/99.05        | Classe A ITE                                        |
| energiae Japão)concordância com a<br>configuração básicaRequisitos de<br>Imunidade (EU)Internacional (EU)<br>EN 50081-1<br>EN 55024Padrão geral de emissão<br>Características de imunidadeSegurança<br>ProdutoUL (EUA)<br>cUL (Canadá)UL 1950, 3ª Edição<br>CAN/CSA C22.2 Nº. 950-95                                                                                                    | Economia de    | ENERGY STAR (EUA      | ENERGY STAR em                                      |
| Requisitos de<br>Imunidade (EU)     Internacional (EU)       EN 50081-1     Padrão geral de emissão<br>Características de imunidade       Segurança<br>Produto     UL (EUA)     UL 1950, 3ª Edição<br>CAN/CSA C22.2 Nº. 950-95                                                                                                    | energia        | e Japão)              | concordância com a                                  |
| Requisitos de<br>Imunidade (EU)Internacional (EU)<br>EN 50081-1<br>EN 55024Padrão geral de emissão<br>Características de imunidadeSegurança<br>ProdutoUL (EUA)<br>cUL (Canadá)UL 1950, 3ª Edição<br>CAN/CSA C22.2 Nº. 950-95                                                                                                    |                |                       | configuração básica                                 |
| Imunidade (EU)EN 50081-1<br>EN 55024Padrão geral de emissão<br>Características de imunidadeSegurançaUL (EUA)<br>cUL (Canadá)UL 1950, 3ª Edição<br>CAN/CSA C22.2 Nº. 950-95                                                                                                    | Requisitos de  | Internacional (EU)    |                                                     |
| EN 55024Características de imunidadeSegurançaUL (EUA)UL 1950, 3ª EdiçãoProdutocUL (Canadá)CAN/CSA C22.2 Nº. 950-95                                                                                                    | Imunidade (EU) | EN 50081-1            | Padrão geral de emissão                             |
| SegurançaUL (EUA)UL 1950, 3ª EdiçãoProdutocUL (Canadá)CAN/CSA C22.2 Nº. 950-95                                                                                                    |                | EN 55024              | Características de imunidade                        |
| Produto CUL (Canadá) CAN/CSA C22.2 Nº. 950-95                                                                                                    | Segurança      | UL (EUA)              | UL 1950, 3ª Edição                                  |
|                                                                                                    | Produto        | cUL (Canadá)          | CAN/CSA C22.2 Nº. 950-95                            |
| Internacional (EU) EN 60950 e IEC 60950                                                                                                    |                | Internacional (EU)    | EN 60950 e IEC 60950                                |
| Seguranca CDRH (USA) Título 21 CFR Cap. I. Sub-cap.                                                                                                    | Seguranca      | CDRH (USA)            | Título 21 CFR Cap. I. Sub-cap. J                    |
| Laser Internacional (EU) EN 60825-1                                                                                                    | Laser          | Internacional (EU)    | EN 60825-1                                          |

### Mercado CE (Declaração de conformidade)

#### Para usuários europeus

Este produto cumpre com as seguintes diretrizes européias: Diretrizes 89/ 336/EEC. 73/23/EEC e 93/68/EEC.

Esta declaração está válida somente para a àrea da União Européia (UE).

Este equipamento deve ser usado com cabo blindado de interface paralela e cabo blindado de interface USB.

O uso de cabos não blindados provavelmente resultará em interferências em comunicações de rádio, e é proibido segundo as normas de 89/336/EEC.

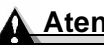

### \Lambda Atenção

Este é um produto Classe A. Num ambiente doméstico, este produto poderá causar interferência de rádio, neste caso, o usuário será requerido a tomar as medidas adequadas.

### Documento de concordância FCC

Este equipamento foi testado e considerado como cumpridor dos limites para um circuito digital Classe A, de acordo com a Parte 15 da FCC. Estes limites foram designados para promover um proteção razoável contra interferência quando este aparelho é operado numa instalação comercial. Este equipamento gera, usa e pode irradiar energia de frequência de rádio e, se não instalado e utilizado de acordo com as instruções, pode causar interferência na comunicação a rádio. De qualquer forma, não há garantia que não ocorrerão interferências numa instalação em particular. A operação deste equipamento numa área residencial poderá causar interferências, e neste caso, o usuário será solicitado a corrigir a interferência com seus próprios encargos. Se este equipamento causar interferência à recepção de rádio e televisão, a qual pode ser determinada pela ligação e desligamento do equipamento, o usuário será encorajado a tentar corrigir a interferência através de uma ou mais das seguintes medidas:

- Reorientar ou reposicionar a antena receptora.
- Aumentar a distância de separação entre o equipamento e receptor.
- Conectar o equipamento dentro de uma tomada num circuito diferente daquele onde o receptor está conectado.
- Consulte o representante ou um técnico de Rádio/TV experiente para ajuda.

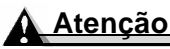

Qualquer modificação ou alteração deste produto não aprovada expressamente por escrito pelo fabricante responsável pela concordância às regulações federais poderão limitar a autoridade do usuário na operação deste produto dentro das leis e regulamentos da Comissão Federal de Emissões.

## Interferência-causada por Equipamento Padrão (ICES-003 ISSUE 3)

#### Para usuários canadenses

Este aparelho digital Classe A cumpre com a ICES-003 canadense.

Cet appareil numérique de la classe A est conforme à la norme NMB-003 du Canada.

### Interferência eletromagnética

Para todos os usuários (exceto nos EUA e no Canadá)

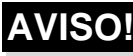

Esta impressora é um produto Classe A. Dentro de um ambiente doméstico, este produto poderá causar interferências de rádio; neste caso, o usuário é solicitado a tomar as medidas adequadas.

### Informação de segurança

### Toner

Não jogue fora o toner (ou o cartucho do toner) dentro de uma chama aberta. O toner aquecido poderá espalhar-se e causar incêndios ou outros danos.

### A Atenção

Mantenha o toner fora do alcance de crianças.

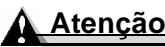

O cartucho do toner Não é um item de assistência listado. Desta forma, o cartucho do toner não poderá ser aberto sob nenhuma circunstância.

### Segurança do Laser

A impressora é uma impressora de páginas que opera por meio de laser. Não há possibilidade de perigo pelo laser, desde que a impressora seja operada de acordo com as instruções neste guia.

Desde que a emissão esteja completamente confinada ao interior da impressora com as carcaças protetoras e coberturas exteriores, o raio do laser não poderá escapar da máquina durante qualquer fase da operação pelo usuário.

Esta impressora está certificada como um produto a laser Classe 1 sob o Departamento de Saúde e Serviços Humanos dos EUAS (U.S. Department of Health and Human Services (DHHS) Padrão de Radiação, de acordo com o ato para controle de radiação para saúde esegurança de 1968. Isto significa que a impressora não produz radiação de laser perigosa.

### Radiação de Laser Interna

| Média máxima da energia | $37\mu W$ na abertura laser da unidade de |
|-------------------------|-------------------------------------------|
| irradiada               | espelho                                   |
| Comprimento de ondas    | 775-795 nm                                |

Este produto emprega um diodo laser Classe IIIb que possui um raio laser invisível.

#### Etiqueta de Cuidado do Laserl

A ilustração mostra a posição da etiqueta de cuidado do laser.

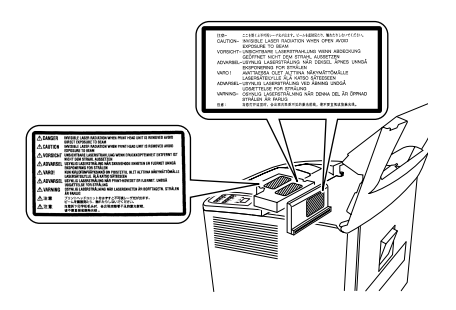

### Para usuários dos EUA - Regulamentos do CDRH

Esta impressora está certificada como um produto a laser Classe I sob o Regulamento Padrão de Operação de acordo com o Ato de 1990 para alimentos, drogas e cosméticos. A concordância é obrigatória para produtos a laser comercializados nos EUA, e está reportado no Centro para Aparelhos e Saúde Radiológica (CDRH) na Admistração de Drogas e Alimentos (FDA) do Departamento de Saúde e Serviços Humanos (DHHS). Isso significa que o produto não produz radiação de laser perigosa.

A etiqueta apresentada abaixo indica a concordância com os regulamentos da CDRH e deve ser ajuntada aos produtos a laser comercializados nos Estados Unidos.

#### Cuidado

A utilização de controles, ajustes ou operações fora das especificadas neste manual poderão resultar em exposições perigosas a radiação.

Este é um laser semicondutor. A energia máxima do diodo laser é 15  $\mu W,$  e o comprimento de onda está entre 775–795 nm.

## Etiqueta de segurança no uso do laser- Requisito CDRH

A figura mostra a posição da etiqueta de segurança no uso do laser.

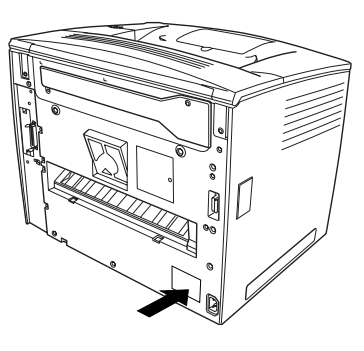

### Para usuários dinamarquêses ADVARSEL

Usynlig lasertråling ved åbning, når sikkerhedsafbrydere er ude af funktion. Undgå udsættelse fro stråling. Klasse 1 laser produkt der opfylder IEC60825 sikkerheds kravene.

Dansk: Dette er en halvlederlaser. Laserdiodens højeste styrke er 15  $\mu W$  og bølgelængdemn er 775–795 nm.

Para usuários finlandêses e suecos

LUOKAN 1 LASERLAITE KLASS 1 LASER APPARAT

### VAROITUS!

Laitteen käyttäminen muulla kuin tässä käyttöohjeessa mainitulla tavalla saattaa altistaa käyttäjän turvallisuusluokan 1 ylittävälle näkymättömälle lasersäteilylle.

Tämä on puolijohdelaser. Laserdiodin suurin teho on 15  $\mu W$  ja aallonpituus on 775–795 nm.

### VARNING

Om apparaten används på annat sätt än i denna bruksanvisning specificerats, kan användaren utsättas för osynlig laserstrålning, som överskrider gränsen för laserklass 1.

Der här är en halvledarlaser. Den maximala effekten för laserdioden är 15  $\mu W$  och våglängden är 775–795 nm.

### VARO

Avattaessa ja suojalukitus ohitettaessa olet alttiina näkymättömälle lasersäteilylle. Älä katso säteeseen.

### VARNING

 Osynlig laserstrålning när denna del är öppnad och spärren är urkopplad. Betrakta ej strålen.

### Para usuários norueguêses ADVARSEL

Dersom apparatet brukes på annen måte enn spesifisert i denne bruksanvisning, kan brukeren utsettes for unsynlig laserstråling som overskrider grensen for laser klass 1.

Dette en halvleder laser. Maksimal effekt till laserdiode er 15  $\mu W$  og bølgelengde er 775–795 nm.

### Notas Internacionais

### Cabo elétrico

Os seguintes requisitos para o cabo elétrico estão válidos para sua impressora de 230 V.

| Mínimo | 0.75 mm <sup>2</sup> |
|--------|----------------------|
| Mínimo | H05 VV - F           |

O plug está certificado no país onde o equipamento for instalado e a tomada é um conector IEC 320.

### Voltagem

Atenção usuários noruegueses: este equipamento foi designado para operar dentro de um sistema de energia IT, onde a voltagem linha-linha não exceda 240 V.

### Libreração de Ozônio

Durante a operação da impressora uma pequena quantidade de ozônio é liberada. Esta quantidade não é suficiente para prejudicar qualquer pessoa seriamente. De qualquer forma, assegure que o local onde a impressora for operada possua ventilação suficiente, especilamente se você está imprimindo um grande volume de material, ou se a máquina estiver sendo utilizada continuamente por um longo período.

### Precauções com baterias usadas

#### Todas as áreas

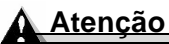

**Cuidado**: Existe perigo de explosão caso a bateria não seja corretamente substituída. Apenas substitua por um tipo de bateria igual ou equivalente, recomendado pelo fabricante. Elimine baterias usadas conforme as instruções do fabricante.

### Considerações da Garantia

Vários fatores poderão afetar a garantia da impressora, tais como danos eletrostáticos, materiais de consumo não aprovados e outras ações listadas na página a seguir. Leia sua garantia da impressora cuidadosamente.

Se a falha ou dano da impressora KONICA MINOLTA forem atribuídos diretamente ao uso de materais de consumo não aprovados pela KONICA MINOLTA, mídia de impressão, e/ou acessórios, a KONICA MINOLTA não irá reparar a impressora sem encargos. Netse caso, serão aplicados os encargos de tempo e material para a assistência de sua impressora devidos a falha ou dano em particular.

| Estas ações resultam na eliminação de sua garantia |                                                                                                    |
|----------------------------------------------------|----------------------------------------------------------------------------------------------------|
| Mídia de<br>impressão                              | <ul> <li>Uso não aprovado de mídias de impressão -<br/>transparentes (OHP), como transparências coloridas<br/>algodoadas.</li> </ul>                                                                                                    |
|                                                    | <ul> <li>Uso de outras mídias de impressão não aprovadas,<br/>como mídias para tinta a jato.</li> </ul>                                                                                                    |
|                                                    | Ver 'Mídia usada' no Guia do Usuário para mídias<br>aprovadas. Contate seu vendedor local ou<br><u>www.euro.konicaminolta.net</u> para obter informações                                                                                                    |
| Descargas<br>eletroestáticas                       | Falhas na proteção da placa de controle da impressora e de qualquer placa secundária associada ou módulo por cargas eletroestatícas ou danos durante a operação de qualquer trabalho envolvendo a placa de controle.                                                                                          |
| Instruções                                         | Falhas ao seguir as instruções na documentação de sua impressora.                                                                                                    |
| Modificações                                       | Qualquer modificação ou alteração neste produto que não<br>foram expressamente aprovadas por escrito pelo<br>fabricante responsável pela concordância da regulação<br>federal poderá isentar sua autoridade para operar este<br>produto dentro das leis e regulamentos da Comissão<br>federal de Comunicação. |
| Materiais de<br>consumo                            | Uso de material de consumo não fabricado/suportado<br>pela KONICA MINOLTA. Qualquer dano a impressora ou<br>problemas de qualidade causados pelo recarregamento<br>do cartucho de tinta ou qualquer outro dano causado pela<br>operação incorreta da OPC.                                                     |
| Acessórios                                         | Uso de acessórios não fabricados/suportados pela<br>KONICA MINOLTA.                                                                                                    |

Para encomendar o meio aprovado atual, material de consumo e acessórios veja em <u>www.euro.konicaminolta.net</u> ou verifique no Guia de Serviço & Suporte o escritório da KONICA MINOLTA mais perto de você.